# Online DogID Gebruikershandleiding

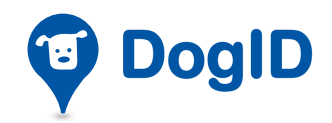

Zetes

#### Online DogID - Gebruikershandleiding

Copyright 2015 Zetes, Villalaan 13, 1601 Ruisbroek, België

#### Opmerking

Niets uit deze uitgave mag worden verveelvuldigd door middel van druk, fotokopie of op welke wijze ook, noch in een andere taal vertaald zonder voorafgaande schriftelijke toestemming van Zetes.

Zetes kan niet aansprakelijk worden gesteld voor eventuele fouten in deze handleiding of voor rechtstreekse of onrechtstreekse schade ten gevolge van het gebruik van *Online DogID*.

#### Documentatieconcept en uitwerking

Human Interface Group De Regenboog 11, 2800 Mechelen http://www.higroup.com

# Inhoud

| 1. li       | nleidi        | ng                                                                        | 5          |
|-------------|---------------|---------------------------------------------------------------------------|------------|
| 1.1         | I. Wa         | at is online DogID?                                                       | 5          |
| 1.2         | 2. Wa         | at heb je nodig om Online DogID te gebruiken?                             | 6          |
| 1.3         | 3. Ho         | e ziet de homepagina van Online DogID eruit?                              | 7          |
|             | 1.3.1         | Homepagina van een dierenarts                                             | 7          |
|             | 1.3.2         | Homepagina van een hondenfokker                                           | 7          |
|             | 1.3.3         | Homepagina van een asiel                                                  | 8          |
|             |               |                                                                           | •          |
| 2. A        | CCOU          | nt                                                                        | 9          |
| 2.1         | I. Ac         | count aanmaken                                                            | 9          |
| 2.2         | 2. Ac         | count instellingen                                                        | . 12       |
|             | 2.2.1         | Een sub-gebruiker toevoegen of verwijderen                                | .13        |
|             | 2.2.2         | Gegevens account instellen                                                | .16        |
|             | 2.2.3         | Tokens-quota waarschuwing instellen                                       | .16        |
|             | 2.2.4         | Standaardtaal instellen                                                   | .18        |
|             | 2.2.5         | Dierenarts toevoegen of verwijderen (Enkel mogelijk voor hondenfokk       | er         |
| 2 3         |               | lione                                                                     | . 17       |
| Z.3         | <b>5.</b> 10  | kens                                                                      | . 20       |
| 3. A        | anme          | elden en afmelden                                                         | 21         |
| 3.1         | I. Aa         | nmelden                                                                   | .21        |
| 3.7         | λfr           | melden                                                                    | 22         |
| 5.2         | 711           |                                                                           |            |
| 4. N        | lieuw         | e hond registreren                                                        | 23         |
| 4.1         | I. Nie        | euwe hond registreren als dierenarts                                      | .23        |
|             | 4.1.1         | Verantwoordelijke van de hond aangeven                                    | .25        |
|             | 4.1.2         | Kenmerken van de hond aangeven                                            | .26        |
|             | 4.1.3         | Ondertekenen                                                              | .28        |
| 4.2         | 2. Vo         | orregistratie ondertekenen als dierenarts                                 | . 30       |
|             | 4.2.1         | Voorregistratie ondertekenen of markeren als gereviewed:                  | .31        |
|             | 4.2.2         | Voorregistratie weigeren:                                                 | .32        |
|             | 4.2.3         | Meerdere voorregistraties tegelijkertijd goedkeuren                       | .33        |
| 4.3         | 3. Nie        | euwe hond registreren als hondenfokker of asiel                           | . 34       |
|             | 4.3.1         | Verantwoordelijke van de hond en verantwoordelijke dierenarts<br>aangeven | .35        |
|             | 4.3.2         | Kenmerken van de hond aangeven                                            | .37        |
|             | 4.3.3         | Voorregistratie nieuwe hond versturen                                     | . 39       |
|             | - ا- ما ما    |                                                                           |            |
| <b>D.</b> F |               | megisuratie aanpassen                                                     | 41         |
| 5.1         | i. ve         | rantwoordelijke van de nond aanpassen (Hondenfokker of                    | <b>⊿</b> ว |
|             | AS1           |                                                                           | , 4Z       |
| 5.2         | 2. Inf<br>Asi | iel)                                                                      | .43        |

| 6. Hondenpaspoort vervangen                             | . 45 |
|---------------------------------------------------------|------|
| 6.1. Hondenpaspoort vervangen als dierenarts            | 45   |
| 6.2. Hondenpaspoort vervangen als hondenfokker of asiel | 48   |
| 7. Verantwoordelijkheid hond overnemen (Asiel)          | . 51 |
| 8. Tokens aankopen                                      | . 53 |
| 8.1. Token rapport opvragen                             | 55   |
| 9. Honden consulteren                                   | . 57 |
| 9.1. Honden consulteren als hondenfokker of asiel       | 57   |
| 9.1.1 Honden zoeken                                     | 59   |
| 9.2. Honden consulteren als dierenarts                  | 59   |
| 10. Verantwoordelijke van een hond zoeken (dierenarts)  | . 62 |
| 11. Wat is een Bulk Upload?                             | . 63 |
| 12. Hulp nodig?                                         | . 63 |

# 1. Inleiding

## 1.1. Wat is online DogID?

**Online DogID** is een website voor het online registreren van honden voor professionele gebruikers.

Maak als **dierenarts**, **hondenfokker** of **asiel** een account aan en krijg toegang tot de online hondenregistratie.

Online DogID biedt verschillende functies aan:

- Nieuwe honden registreren:
  - Je kan als professionele gebruiker snel en eenvoudig nieuwe honden registreren.
- Bestaande hondenregistraties aanpassen:
  - Het is ook mogelijk een bestaande hondenregistratie aan te passen. Zo kan de informatie van de hond (naam, vacht, status, ras, geslacht) gewijzigd worden. Als hondenfokker en asiel is het ook mogelijk de verantwoordelijke van de hond aan te passen.
- Hondenpaspoort vervangen:
  - De gegevens van een hondenpaspoort kunnen gewijzigd worden. Zowel een wijziging van het paspoortnummer, de identificatie (chip) en de geboortedatum is mogelijk.
- **De verantwoordelijkheid van een hond overnemen**: (Enkel mogelijk voor asiel)
  - Asielen hebben de mogelijkheid de verantwoordelijkheid van een hond over te nemen.

## 1.2. Wat heb je nodig om Online DogID te gebruiken?

Om een account aan te maken op **Online DogID** en vervolgens deze website te gebruiken **heb je volgende zaken nodig**:

- Computer
  - Besturingssysteem: Windows 7 en hoger, OsX v10.10,
  - Browser: Firefox (alle besturingssystemen), Internet Explorer
     9 (Windows 7) en 10 (Windows 8), Safari (OsX),

Let op: Wanneer je gebruik maakt van Safari OsX, moet je in de 'unsafe mode' werken.

- Elektronische Identiteitskaart (eID),
- Pincode van eID,
- eID kaartlezer.

Let op: Zorg ervoor dat je kaartlezer op je computer is geïnstalleerd en functioneert. Je computer moet klaar zijn voor eID gebruik.

Bij problemen neem je best contact op met Fedict (<u>http://www.fedict.belgium.be</u>) of de verkoper van je computer.

## 1.3. Hoe ziet de homepagina van Online DogID eruit?

Online DogID is een website voor drie mogelijke gebruikers: **dierenartsen, hondenfokkers** en **asielen**.

Hieronder zie je per doelgroep hoe de homepagina van Online DogID eruit ziet met de **belangrijkste schermbenamingen**. Deze schermbenamingen komen in de gebruikershandleiding aan bod.

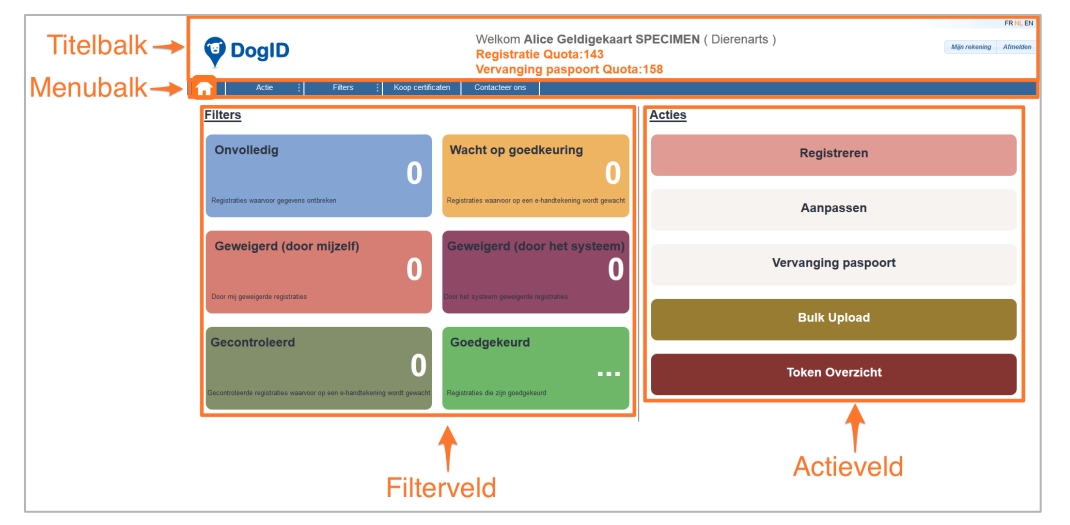

## 1.3.1 Homepagina van een dierenarts

Dit is de homepagina van een dierenarts met de belangrijkste schermbenamingen.

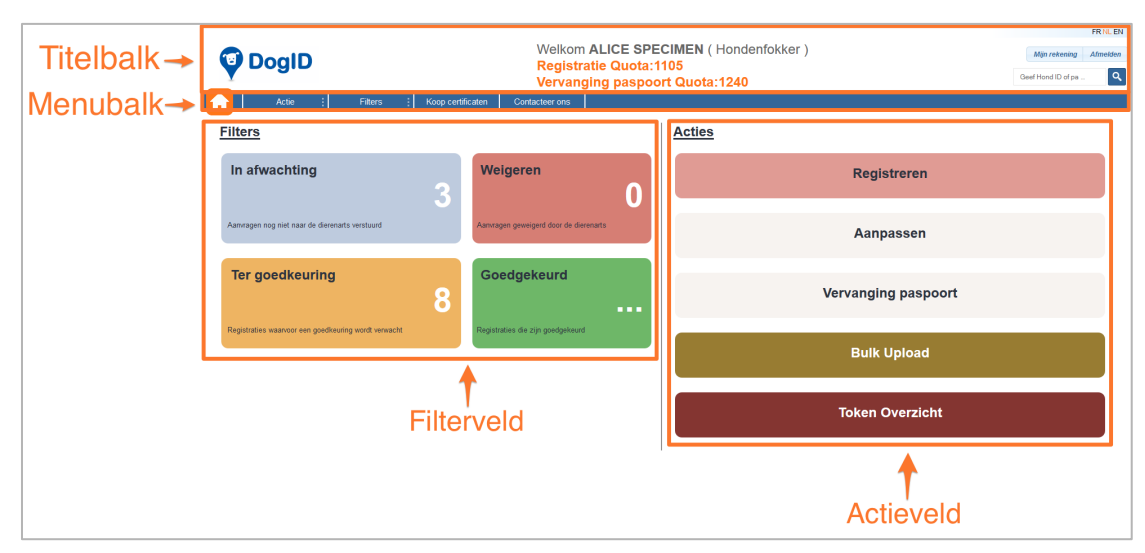

# 1.3.2 Homepagina van een hondenfokker

Dit is de homepagina van een hondenfokker met de belangrijkste schermbenamingen.

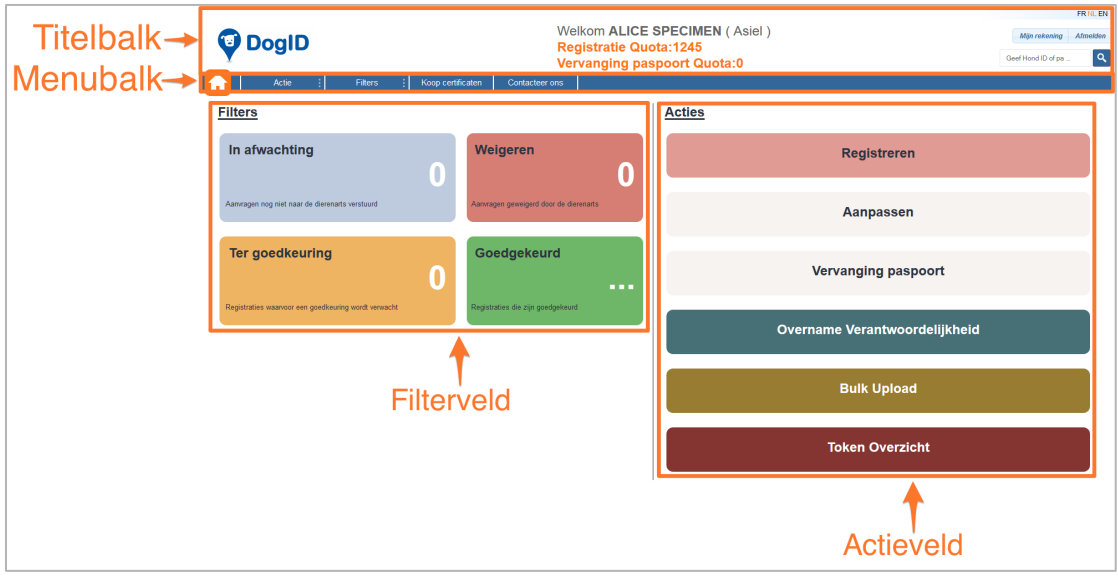

### 1.3.3 Homepagina van een asiel

Dit is de homepagina van een asiel met de belangrijkste schermbenamingen.

## 2. Account

Een account aanmaken voor Online DogID is mogelijk voor **dierenartsen, hondenfokkers** en **asielen**. Het is noodzakelijk eerst een account aan te maken vooraleer je toegang krijgt tot Online DogID.

Heb je al een account aangemaakt? Meld je dan eenvoudig aan op de website <u>https://online.dogid.be</u>.

Dit hoofdstuk geeft aan hoe je stap voor stap een **account** aanmaakt. Vervolgens wordt uitgelegd hoe je de **instellingen** van een aangemaakte account beheert. Tot slot wordt aangetoond hoe je met een aangemaakte account één of meerdere **sub-gebruikers** aan deze account kan toevoegen.

## 2.1. Account aanmaken

Vooraleer je gebruik kan maken van Online DogID, is het noodzakelijk een account aan te maken.

Met deze account krijg je toegang tot Online DogID en kan je van de verschillende functies gebruik maken.

Voor het aanmaken van een account heb je het volgende nodig:

- Computer,
  - Besturingssysteem: Windows 7 en hoger, OsX v10.10
  - Browser: Firefox (alle besturingssystemen), Internet Explorer
     9 (Windows 7) en 10 (Windows 8), Safari (OsX)

Let op: Wanneer je gebruikt maakt van Safari OsX, moet je in de 'Unsafe mode' werken.

Elektronische Identiteitskaart (eID),

Let op: Gebruik als hondenfokker of asielmedewerker **de eID van de hoofdverantwoordelijke** van de hondenfokkerij of het asiel. Deze persoon is officieel bij de overheid geregistreerd als hondenfokker of asielverantwoordelijke.

- Pincode van eID,
- eID kaartlezer.

Let op: Zorg ervoor dat je kaartlezer op je computer is geïnstalleerd en functioneert. Je computer moet klaar zijn voor eID gebruik.

Bij problemen neem je best contact op met Fedict (<u>http://www.fedict.belgium.be</u>) of de verkoper van je computer.

Om een account aan te maken, voer volgende stappen uit:

- Ga naar <u>https://online.dogid.be</u>.
   De welkompagina van Online DogID verschijnt.
- 2. Klik in de welkompagina op Maak een account aan.

|                                                         | Welkom                                                                                                    |
|---------------------------------------------------------|----------------------------------------------------------------------------------------------------|
| Naar aanleiding<br>is DogID de nie<br>identificatie van | van de regionalisering van de dienst Dierenwelzijn,<br>uwe benaming van de database voor registratie en<br>n de honden, die sinds 1998 in België verplicht zijn. |
|                                                         | Inloggen Maak een account aan                                                                                                    |

Het scherm Maak een account aan verschijnt.

3. Vul in het veld onder "Vet nr of HK nr" jouw **HK nummer** in indien u een hondenfokker of asielmedewerker bent. Bent u een dierenarts? Vul dan hier jouw **Ordenummer** in. Klik vervolgens op **Gegevens ophalen**.

| Maak een account aan                                                                                                    |
|----------------------------------------------------------------------------------------------------|
| Aanmaken van een gebruiker<br>Tijdens deze procedure zulien wij uw naam en nationaal registratienummer van uw elD<br>kaart lezen.<br>Alle informatie blijft confidentieel en wordt enkel in onze database bewaard om ons toe te<br>laten u de gevraagde dienst te leveren.<br>De volgende stappen zijn: steek uw elD kaart in de kaartlezer, geef uw email adres op, geef<br>uw PIN code om de gevraagde gebruiker aan te maken<br>Wanneer de gebruiker is aangemaakt zulien wij u dit met een email bevestigen. |
| Gelieve uw elD kaart in te steken<br>Wanneer u moeilijkheden ondervind , gelieve dan onze gebruikershandleiding te<br>raadplegen. Deze handleiding kan worden gedownload van                                                                                                    |
| Vet nr of HK nr<br>HK10109999<br>Annuleer Gegevens ophalen                                                                                                    |

Het scherm Please insert your eID card verschijnt.

- Plaats je Elektronische Identiteitskaart (eID) in de kaartlezer. Een pop-up venster Privacy opent en vraagt de toelating om uw eID identiteitsinformatie te mogen gebruiken voor deze website.
- 5. Klik in het venster Privacy venster op Yes.

| Privac | -y                                                                                                    |
|--------|----------------------------------------------------------------------------------------------------|
| (?     | Allow the web application to use your eID identity information?<br>Identity information: identity, address |
|        | Yes No                                                                                                    |

De eID wordt gelezen en het scherm **Sign-Up** verschijnt.

 Vul in het veld "Email" en "Confirm Email" je e-mailadres in en klik op Registreren.

| Gelieve Email adres op te geven                             |       |  |  |  |
|-------------------------------------------------------------|-------|--|--|--|
| Email:                                                      |       |  |  |  |
| alice.specimen@hotmail.com                                  |       |  |  |  |
| Confirm Email:                                              |       |  |  |  |
| alice.specimen@hotmail.com                                  |       |  |  |  |
| This is a signature text Alice Geldigekaart SPECIMEN 717151 | 00070 |  |  |  |
| Annuleer Registreren                                        |       |  |  |  |

Het venster **Pincode** opent.

7. Vul in het venster **Pincode** de **pincode van jouw eID** in en klik op **OK**.

| 🕌 Enter PIN code |
|------------------|
| PIN code:        |
| OK Cancel        |

Het venster **Succes** verschijnt en bevestigt dat de account succesvol aangemaakt is.

8. Klik in het venster **Succes** op **Close**.

| Success                                               | ×  |
|-------------------------------------------------------|----|
| Valid Signature<br>Signer:Alice SPECIMEN (Signature), | BE |
| Close                                                 |    |

Je wordt nu automatisch aangemeld en de homepagina van Online DogID verschijnt.

Online DogID stuurt je een **e-mail ter bevestiging** van de aanmaak van de account. Jouw account voor Online DogID is nu succesvol aangemaakt.

## 2.2. Account instellingen

Wanneer je een account hebt aangemaakt kan je gemakkelijk de **instellingen van deze account beheren**:

1. Klik in de homepagina in de titelbalk op Mijn rekening.

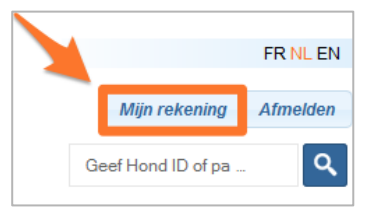

De pagina Mijn Gegevens verschijnt:

| Mijn Gegevens                                                   |                   |                                           |  |  |  |
|-----------------------------------------------------------------|-------------------|-------------------------------------------|--|--|--|
| Algemene informatie                                             |                   |                                           |  |  |  |
| Verantwoordelijke informatie HK10702605<br>Familienaam SPECIMEN |                   |                                           |  |  |  |
| Voornaam                                                        | ALICE             | 🛛 🔶 Algemene informatie account gebruiker |  |  |  |
| Adres                                                           | KROKUSSTRAAT 16   |                                           |  |  |  |
|                                                                 | 3950 BOCHOLT      |                                           |  |  |  |
| Informatie van de sub-gel                                       | bruiker           |                                           |  |  |  |
| Verwijder gebruiker                                             |                   |                                           |  |  |  |
| XYZÓscar Carlos XYZGall                                         | liani             | - Delete                                  |  |  |  |
| Toevoegen informatie gebruik                                    | ker               | Sub-gebruiker toevoegen of verwijderen    |  |  |  |
|                                                                 | Nieu              | we sub-gebruiker toevoegen                |  |  |  |
| Miin gegevens                                                   |                   |                                           |  |  |  |
| Telefeer, hub - 000/000 00.                                     | 00                | 1                                         |  |  |  |
| Mabiel Invite: 000/000.001                                      | 0                 |                                           |  |  |  |
| Gegevens account gebruiker aanpassen                            |                   |                                           |  |  |  |
| Fax DVD: 000/000.00.00                                          |                   |                                           |  |  |  |
| Enimi Duta: Joint / 249 ginal com                               |                   |                                           |  |  |  |
| sen wanneer wanneer min quota tager is dan                      |                   |                                           |  |  |  |
|                                                                 |                   |                                           |  |  |  |
| Standaardtaal instellen                                         |                   |                                           |  |  |  |
|                                                                 |                   |                                           |  |  |  |
| Min diaranarte NI210                                            | SOMEDHOEVEN DIDK  | Varantwoordaliika diaranartaan taavaaan   |  |  |  |
| Mijn dierenarts N215                                            | 50.VERHOEVEN.DIRK | Verantwoordelijke dierenartsen toevoegen  |  |  |  |

Op de pagina Mijn Gegevens is het mogelijk:

- De **Algemene informatie** van jouw account bekijken. Hier is het enkel mogelijk de algemene informatie te bekijken, niet te wijzigen. Dit wordt dan ook hieronder niet verder toegelicht.
- Een **sub-gebruiker** toevoegen of verwijderen.
- De **Gegevens** van jouw account wijzigen.
- Instellen een **quota waarschuwing** te ontvangen wanneer jouw token-quota lager is dan een bepaald aantal tokens.
- De **standaardtaal** (Nederlands, Engels of Frans) instellen
- Als hondenfokker of asielmedewerker kan u een dierenarts toevoegen of verwijderen. Dit is niet mogelijk als je zelf een dierenarts bent.

In de volgende hoofdstukken komen deze verschillende **instellingen** aan bod.

# 2.2.1 Een sub-gebruiker toevoegen of verwijderen

In Online DogID is het mogelijk om een **sub-gebruiker** aan een account toe te voegen.

### Wat is een sub-gebruiker?

Wanneer je als **dierenarts**, **hondenfokker** of **asiel** een account hebt aangemaakt voor Online DogID, is het mogelijk om aan deze account één of meerdere **sub-gebruikers** toe te voegen. Een sub-gebruiker heeft toegang tot de account en kan zich met zijn eigen eID aanmelden en zo de verschillende functies van DogID gebruiken.

Let op: Een **sub-gebruiker** heeft toegang tot alle functies van de account, maar het is als sub-gebruiker niet mogelijk een subgebruiker toe te voegen of te verwijderen. Dit is enkel mogelijk als (hoofd)gebruiker van de account.

### Voorbeeldsituatie van sub-gebruiker

In een hondenfokkerij, die bestaat uit de verantwoordelijke hondenfokker en extra medewerkers, maakt de hondenfokker een Online DogID **account** aan voor deze hondenfokkerij.

Aangezien de hondenfokker de extra medewerker toegang wil verlenen tot deze account, zodat ook hij hondenregistraties kan beheren, maakt de hondenfokker een **sub-gebruiker** aan voor deze medewerker.

Vanaf nu kan de extra medewerker zich aanmelden met zijn eigen eID en gemakkelijk gebruik maken van de account van de hondenfokkerij.

Let op: Wanneer je als **dierenarts** een sub-gebruiker toevoegt aan je account, is het voor de sub-gebruiker niet mogelijk een hondenregistratie te ondertekenen.

Enkel wanneer deze sub-gebruiker ook beschikt over een eigen account als dierenarts, is het mogelijk een hondenregistratie te ondertekenen.

### Sub-gebruiker toevoegen

Om een **sub-gebruiker** aan je account toe te voegen, voer volgende stappen uit:

- Klik op de homepagina in de titelbalk op Mijn rekening. De pagina Mijn Gegevens verschijnt.
- 2. Klik onder de strook "Informatie van de sub-gebruiker" op Nieuwe sub-gebruiker toevoegen.

| Informatie van de sub-gebruiker |                                |
|---------------------------------|--------------------------------|
| Verwijder gebruiker             |                                |
| Jan Peeters                     | - Delete                       |
| Toevoegen informatie gebruiker  |                                |
|                                 | Nieuwe sub-gebruiker toevoegen |

Het scherm Aanmaken van een nieuwe gebruiker verschijnt. In het kader onder "Vet nr of HK nr" is de HK-nummer of Ordenummer van de hoofd-gebruiker ingevuld. Onder deze account zal de sub-gebruiker geregistreerd worden.

#### 3. Klik op Gegevens ophalen.

| Vet      | nr of HK nr      |
|----------|------------------|
| HK101    | 109999           |
| Annuleer | Gegevens ophalen |
|          |                  |

Het scherm "Lees eID kaart" verschijnt.

4. Plaats de eID kaart van de sub-gebruiker in de kaartlezer.

Let op: Vergeet hier zeker niet de **eID van de sub-gebruiker** in de kaartlezer te plaatsen, niet die van de gebruiker van de (hoofd)account, anders zal er een foutmelding verschijnen.

Een pop-up venster **Privacy** opent en vraagt de toelating om jouw eID identiteitskaart te mogen gebruiken voor deze website.

5. Klik in het venster **Privacy** op **Yes**.

| Privacy |                                |                                | ×                                                     |
|---------|--------------------------------|--------------------------------|-------------------------------------------------------|
| ?       | Allow the we<br>Identity infor | b application<br>mation: ident | to use your eID identity information?<br>ity, address |
|         |                                | Yes                            | No                                                    |

De eID wordt gelezen en het scherm **Sign-Up** verschijnt.

 Vul in het veld "Email" het e-mail adres van de sub-gebruiker in en bevestig dit e-mail adres in het veld "Confirm Email". Klik vervolgens op Registreren.

| Gelieve Email adres op te geven                                  |  |  |  |  |
|------------------------------------------------------------------|--|--|--|--|
| Email:                                                           |  |  |  |  |
| alice.specimen@hotmail.com                                       |  |  |  |  |
| Confirm Email:                                                   |  |  |  |  |
| alice.specimen@hotmail.com                                       |  |  |  |  |
| This is a signature text Alice Geldigekaart SPECIMEN 71715100070 |  |  |  |  |
| Annuleer Registreren                                             |  |  |  |  |

Het venster **Pincode** opent.

- Vul in het veld Pincode de pincode van de eID van de subgebruiker in en klik op OK.
   Het venster Succes verschijnt en bevestigt dat de sub-account succesvol aangemaakt is.
- Klik in het venster Succes op Close.
   Je wordt automatisch aangemeld als sub-gebruiker.

Online DogID stuur een **e-mail ter bevestiging** van de aanmaak van de sub-gebruiker zowel naar de sub-gebruikers als naar de hoofdgebruiker van de account.

#### Aanmelden en afmelden als sub-gebruiker

Om je als sub-gebruiker aan- of af te melden, voer je dezelfde stappen uit als een gewone gebruiker.

In <u>Hoofdstuk 3</u> Aanmelden en afmelden wordt dit stap voor stap uitgelegd.

#### Sub-gebruiker verwijderen

Om een sub-gebruiker te verwijderen, voer volgende stappen uit:

- Klik in de titelbalk op Mijn rekening. De pagina Mijn Gegevens verschijnt.
- Selecteer onder de strook "Informatie van de sub-gebruiker" de gewenste sub-gebruiker die je wenst te verwijderen en klik vervolgens op **Delete**.

| Informatie van de sub-gebruiker | <u>,</u>                       |
|---------------------------------|--------------------------------|
| Verwijder gebruiker             |                                |
| Jan Peeters                     | - Delete                       |
| Toevoegen informatie gebruiker  |                                |
|                                 | Nieuwe sub-gebruiker toevoegen |

De sub-gebruiker is verwijderd.

Let op: Het is niet mogelijk om als sub-gebruiker een sub-gebruiker te verwijderen (of toe te voegen). Enkel de (hoofd)account zelf kan deze actie uitvoeren.

### 2.2.2 Gegevens account instellen

Volgende stappen tonen aan hoe je jouw gegevens (Telefoon, Mobiel, Fax, E-mail) kan instellen:

1. Klik in de titelbalk op Mijn rekening.

|    |                   | FR NL EN |
|----|-------------------|----------|
|    | Mijn rekening     | Afmelden |
| Ge | eef Hond ID of pa | ٩        |

De pagina Mijn Gegevens verschijnt.

 Pas onder de strook "Mijn gegevens" je gegevens (telefoon, mobiel, fax, e-mail) aan en klik op **Bewaren**.

| Mijn geg | levens                                             |         |
|----------|----------------------------------------------------|---------|
| Telefoon | bvb.: 000/000.00.00                                |         |
| Mobiel   | bvb.: 000/000.00.00                                |         |
| Fax      | bvb.: 000/000.00.00                                |         |
| Email    | bvb.: John123@gmail.com                            |         |
| Een waar | schuwing ontvangen wanneer mijn quota lager is dan |         |
| 100      |                                                    |         |
| Standaan | dtaal                                              |         |
| NL       | •                                                  | Bewaren |

De gegevens zijn gewijzigd.

# 2.2.3 Tokens-quota waarschuwing instellen

Wanneer je als **dierenarts**, **hondenfokker** of **asiel** een hond wil registreren of een hondenpaspoort wil vervangen, moet je over **tokens** beschikken.

Hoe je tokens kan aankopen vind je in <u>Hoofdstuk 8:</u> Tokens aankopen.

**Per hondenregistratie of paspoortvervanging wordt een token afgehouden van je totaal.** Het totaal (na jouw laatste operatie) wordt weergegeven in de titelbalk:

|         |                                                                                                    |                                     | FR NL EN |
|---------|----------------------------------------------------------------------------------------------------|-------------------------------------|----------|
| 🕲 DogID | Welkom ALICE SPECIMEN ( Hondenfokker )<br>Registratie Quota:1105<br>Vervanging paspoort Quota:1240 | Mijn rekening<br>Geef Hond ID of pa | Afmelden |

Het is mogelijk om een **quota waarschuwing** in te stellen bij een bepaald minimum aantal tokens. Deze waarschuwing geeft je aan wanneer je de minimumdrempel bereikt hebt zodat je tijdig opnieuw tokens kan aankopen. Een quota waarschuwing instellen doe je zo:

1. Klik in de titelbalk op **Mijn rekening**.

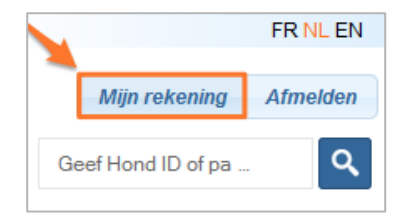

De pagina Mijn Gegevens verschijnt.

2. Vul onder de strook "Mijn gegevens" de **gewenste quota** in en klik op **Bewaren**.

| Mijn geg  | evens                                              |         |
|-----------|----------------------------------------------------|---------|
| Telefoon  | bvb.: 000/000.00.00                                |         |
| Mobiel    | bvb.: 000/000.00.00                                |         |
| Fax       | bvb.: 000/000.00.00                                |         |
| Email     | bvb.: John123@gmail.com                            |         |
| Een waar  | schuwing ontvangen wanneer mijn quota lager is dan | 1       |
| 100       |                                                    |         |
| Standaard | dtaal                                              | · 📕     |
| NL        | •                                                  | Bewaren |

De quota waarschuwing is nu succesvol ingesteld.

Wanneer je quota lager is dan het ingevulde getal, zal een melding in je titelbalk verschijnen:

| Welkom ALICE SPECIMEN ( Hondenfokker )                          |  |
|-----------------------------------------------------------------|--|
| Registratie Quota:1105 (De quota-drempel werd bereikt.)         |  |
| Vervanging paspoort Quota:1240 (De quota-drempel werd bereikt.) |  |

### 2.2.4 Standaardtaal instellen

Wanneer je een account hebt aangemaakt, kan je gemakkelijk een **standaardtaa**l instellen. De webpagina van Online DogID zal steeds in deze taal weergegeven worden.

Voer volgende stappen uit om de **standaardtaal** in te stellen:

1. Klik in de titelbalk op **Mijn rekening**.

|    |                   | FR NL EN |
|----|-------------------|----------|
|    | Mijn rekening     | Afmelden |
| Ge | eef Hond ID of pa | ٩        |

De pagina Mijn Gegevens verschijnt.

 Selecteer in het veld onder de strook "Mijn gegevens" de taal die u wenst in te stellen als standaardtaal. Klik vervolgens op Bewaren.

| Mijn geg | evens                                                      |         |  |  |  |  |  |
|----------|------------------------------------------------------------|---------|--|--|--|--|--|
|          |                                                            |         |  |  |  |  |  |
| Telefoon | bvb.: 000/000.00.00                                        |         |  |  |  |  |  |
| Mobiel   | bvb.: 000/000.00.00                                        |         |  |  |  |  |  |
| Fax      | bvb.: 000/000.00.00                                        |         |  |  |  |  |  |
| Email    | bvb.: John123@gmail.com                                    |         |  |  |  |  |  |
| Een waar | Een waarschuwing ontvangen wanneer mijn quota lager is dan |         |  |  |  |  |  |
| 2000     |                                                            |         |  |  |  |  |  |
| Standaar | Itaal                                                      |         |  |  |  |  |  |
| NL       | •                                                          | Bewaren |  |  |  |  |  |
|          |                                                            |         |  |  |  |  |  |

De standaardtaal wordt bewaard.

Vanaf nu zal Online DogID altijd in de geselecteerde taal geopend worden.

### 2.2.5 Dierenarts toevoegen of verwijderen (Enkel mogelijk voor hondenfokker of asiel)

Als **hondenkweker** of **asiel** is het mogelijk één of meerdere **verantwoordelijke dierenartsen** aan je account toe te voegen. Deze dierenartsen verschijnen iedere keer wanneer je een verantwoordelijke dierenarts aan een bepaalde actie (bijvoorbeeld een voorregistratie naar een dierenarts versturen) moet toevoegen.

Om een dierenarts toe te voegen, voer volgende stappen uit:

1. Klik in de titelbalk op Mijn rekening.

|    |                   | FR NL EN |
|----|-------------------|----------|
|    | Mijn rekening     | Afmelden |
| Ge | eef Hond ID of pa | ٩        |

De pagina Mijn Gegevens verschijnt.

 Selecteer onder de strook "Mijn gegevens" naast "Dierenarts toevoegen" de dierenarts die je aan jouw account wil toevoegen. Klik vervolgens op Toevoegen.

| wijn geg   | jevens        |                                        |         |                      |
|------------|---------------|----------------------------------------|---------|----------------------|
| Telefoon   | bvb.: 000/00  | 00.00.00                               |         |                      |
| Mobiel     | bvb.: 000/0   | 00.00.00                               |         |                      |
| Fax        | bvb.: 000/0   | 00.00.00                               |         |                      |
| Email      | bvb.: John1   | 23@gmail.com                           |         |                      |
| Een waar   | rschuwing ont | vangen wanneer mijn guota lager is dan |         |                      |
| 2000       | -             |                                        |         |                      |
| Standaar   | dtaal         |                                        |         |                      |
| NL         |               | •                                      | Bewaren |                      |
| Mijn diere | enarts        |                                        | •       | Verwijder            |
| Dierenart  | ts toevoegen  | N9999, PEETERS, Jan                    | ×       | Toevoegen            |
|            |               |                                        |         | Dierenarts toevoegen |

De nieuwe dierenarts wordt aan je account toegevoegd.

Tip: Je kan ook een **dierenarts instellen als Default**. Klik naast Mijn dierenarts op **Default** en vanaf nu wordt deze dierenarts automatisch aan je account verbonden.

| Mijn dierenarts      | N9999 SPECIMEN, Alice | - | Verwijderen | Default |                                 |
|----------------------|-----------------------|---|-------------|---------|---------------------------------|
| Dierenarts toevoegen |                       | ~ | Toevoegen   | s       | electeer dierenarts als default |

Om een dierenarts te verwijderen, voer je volgende stap uit:

 Selecteer onder de strook "Mijn gegevens" bij "Mijn dierenarts" de dierenarts die je wenst te verwijderen. Klik vervolgens op Verwijderen.

De dierenarts wordt verwijderd.

## 2.3. Tokens

Vooraleer je als **dierenarts**, **hondenfokker** of **asiel** honden kan registreren of paspoorten van honden kan vervangen, moet je eerst over tokens beschikken. Tokens zijn **virtuele certificaten**.

Deze tokens kunnen aangekocht worden via Online DogID.

In <u>Hoofdstuk 8:</u> Tokens aankopen wordt uitgelegd hoe je dit kan doen.

## 3. Aanmelden en afmelden

Wanneer je een account hebt aangemaakt voor Online DogID, kan je je gemakkelijk **aan- en afmelden** met deze account.

Je aanmelden als **sub-gebruiker** verloopt op dezelfde manier.

In dit hoofdstuk wordt eerst stap voor stap uitgelegd hoe je je kan **aanmelden** op Online DogID en vervolgens hoe je je kan **afmelden**.

## 3.1. Aanmelden

Om je aan te melden op Online DogID, voer volgende stappen uit:

- Ga naar https://online.dogid.be.
   De welkompagina van Online DogID verschijnt.
- 2. Klik in de welkompagina op Inloggen.

| © Welkom                                                                                                    |  |  |  |  |  |
|----------------------------------------------------------------------------------------------------|--|--|--|--|--|
| Naar aanleiding van de regionalisering van de dienst Dierenwelzijn,<br>is DoglD de nieuwe benaming van de database voor registratie en<br>identificatie van de honden, die sinds 1998 in België verplicht zijn. |  |  |  |  |  |
| Inloggen Maak een account aan                                                                                                    |  |  |  |  |  |

Het scherm Please insert your eID card verschijnt.

- Plaats je eID in de kaartlezer. Het venster Enter Pin code opent.
- 4. Vul in dit venster de **Pincode** van jouw eID in en klik op **OK**.

| 🕌 Enter PIN code |
|------------------|
| PIN code: ••••   |
| OK Cancel        |

De Homepagina van Online DogID verschijnt.

Je bent succesvol aangemeld.

Let op: Heb je **meerdere accounts** aangemaakt? Selecteer dan eerst de account waarmee je je wenst aan te melden:

| HK10109999 | - | Select |
|------------|---|--------|
| HK10109999 |   |        |
| N9999      |   |        |

## 3.2. Afmelden

Voer volgende stap uit om je **af te melden** van Online DogID:

Indien je bent aangemeld als sub-gebruiker dien je dezelfde stap te volgen.

1. Klik in de titelbalk op Afmelden.

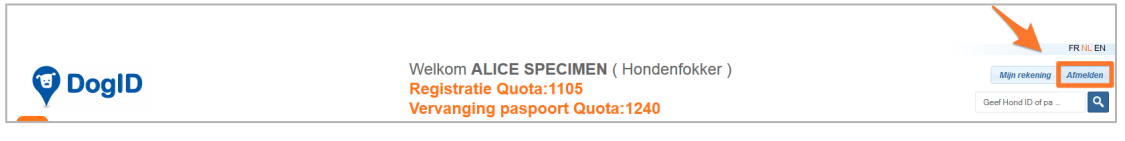

De welkompagina verschijnt.

Je bent nu succesvol afgemeld.

## 4. Nieuwe hond registreren

Je kan als **dierenarts**, **hondenfokker** of **asiel** eenvoudig nieuwe honden registreren.

Aangezien de hondenregistratie voor een **dierenarts** anders verloopt dan de hondenregistratie voor een **hondenfokker** en een **asiel** wordt hieronder **per doelgroep** de hondenregistratie stap voor stap uitgelegd.

Let op: Vooraleer je een voorregistratie of registratie van een hond kan maken, moet je over certificaten beschikken. <u>Hoofdstuk 8</u> Tokens aankopen legt uit hoe je tokens kan aankopen.

# 4.1. Nieuwe hond registreren als dierenarts

Als **dierenarts** kan je via de functie **Registreren** een nieuwe hond registreren en vervolgens deze **registratie ondertekenen**.

Let op: Ben je een **sub-gebruiker**? Dan is het niet mogelijk een registratie te ondertekenen, tenzij je zelf ook over een eigen account als dierenarts beschikt.

Wanneer je een registratie ondertekent, zal deze in de homepagina in het filterveld verschijnen bij **Goedgekeurd**.

De aanvragen van registraties van de hondenfokkers en asielen samen met de registraties die je als dierenarts zelf nog niet wil ondertekenen, verschijnen in het filterveld bij **Wacht op goedkeuring**.

Wanneer een registratie onvolledig is, en dus nog niet kan worden ondertekend, verschijnt deze in het filterveld bij **Onvolledig**.

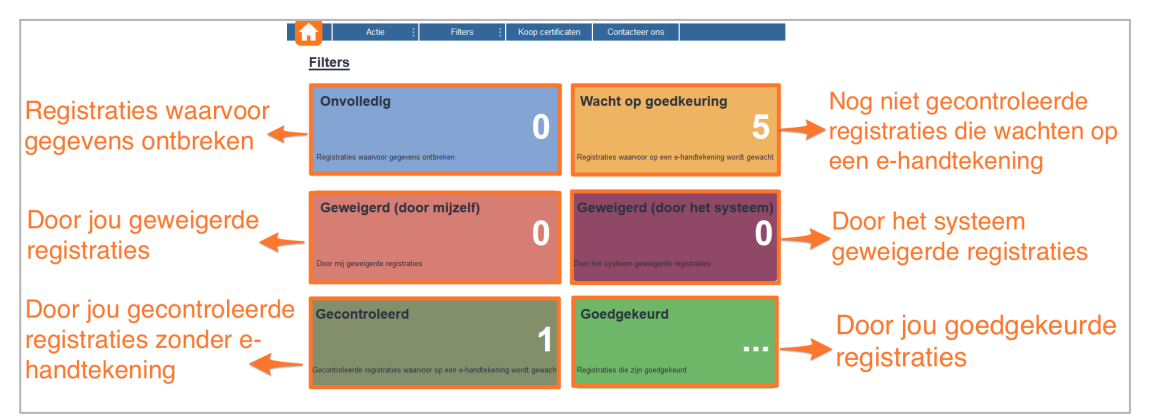

## Om een **nieuwe hond te registreren**, klik in het actieveld op **Registreren:**

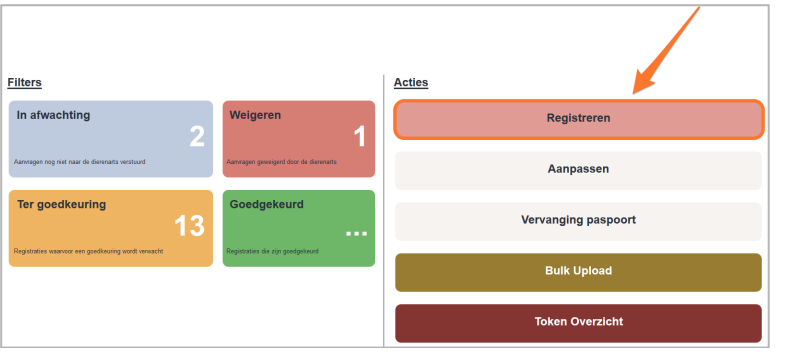

De pagina **Nieuwe registratie hond** opent en je komt automatisch terecht op het tabblad **Algemene informatie**.

Voer vervolgens de **3 stappen** uitgelegd in volgende hoofdstukken uit:

- 4.1.1 Verantwoordelijke van de hond aangeven;
- 4.1.2 Kenmerken van de hond aangeven;
- 4.1.3 Ondertekenen.

### 4.1.1 Verantwoordelijke van de hond aangeven

Vul in het veld "Hond verantwoordelijke informatie" de gegevens van de verantwoordelijke van de hond in:

#### 1. Selecteer de eerste verantwoordelijke van de hond.

De verantwoordelijke kan zowel een hondenfokker of asiel (**HK**) als een privépersoon (**Privé**) zijn.

| Algemene informatie   | Hond verantwoordelijke informatie | ond verantwoordelijke informatie |         |          |  |  |
|-----------------------|-----------------------------------|----------------------------------|---------|----------|--|--|
| Kenmerken van de hond | Eerste verantwoordelijke          | 💿 нк                             | O Privé |          |  |  |
| Overzicht             | Verantwoordelijke informatie      |                                  |         |          |  |  |
|                       | Familienaam                       |                                  |         | Telefoon |  |  |
|                       | Voomaam                           |                                  |         | Mobiel   |  |  |
|                       | Adres                             |                                  |         | Fax      |  |  |
|                       | Straat                            |                                  |         | Email    |  |  |
|                       | Verantwoordelijke toevoegen       |                                  |         |          |  |  |

#### 2. Vul de gegevens van de eerste verantwoordelijke in.

De velden Verantwoordelijke informatie, Familienaam, Voornaam, Adres en Straat zijn verplicht in te vullen.

| Algemene informatie   | Hond verantwoordelijke informatie |          |       |        |
|-----------------------|-----------------------------------|----------|-------|--------|
| Kenmerken van de hond | Eerste verantwoordelijke          | • нк     | Privé |        |
| Overzicht             | Verantwoordelijke informatie      |          |       |        |
| Familienaam Tel       |                                   | Telefoon |       |        |
|                       | Voornaam                          |          |       | Mobiel |
| Adres                 |                                   |          |       | Fax    |
| Straat                |                                   |          | Email |        |
|                       | Verantwoordelijke toevoegen       |          |       |        |

 Indien je een tweede verantwoordelijke aan de hond wil toevoegen, klik op Verantwoordelijke toevoegen. Zo niet, ga verder naar <u>stap 4.</u>

Het veld Tweede verantwoordelijke verschijnt.

| Tweede verantwoordelijke   HK   Privé           |          |  |  |  |  |
|-------------------------------------------------|----------|--|--|--|--|
| Verantwoordelijke informatie bvb.: HK0345827354 |          |  |  |  |  |
| Familienaam                                     | Telefoon |  |  |  |  |
| Voornaam                                        | Mobiel   |  |  |  |  |
| Adres                                           | Fax      |  |  |  |  |
| Straat                                          | Email    |  |  |  |  |
| Datum van overdracht 09/04/2015                 |          |  |  |  |  |
| <u>Verwiider verantwoordeliike</u>              |          |  |  |  |  |

- Selecteer een tweede verantwoordelijke. Een tweede verantwoordelijke kan zowel een hondenfokker of asiel (HK) als een privépersoon (Privé) zijn.
- Vul de gegevens van de tweede verantwoordelijke in. De velden Verantwoordelijke informatie, Familienaam, Voornaam, Adres en Straat zijn verplicht in te vullen.

Tip: Indien de tweede verantwoordelijke anoniem wil blijven, duidt dan **Confidentieel** aan.

Let op: Dit betekent dat indien de hond verloren is, een andere particulier jouw gegevens niet zal kunnen terugvinden.

4. Klik op **volgende** om verder te gaan met de registratie.

| Tweede verantwoordelijke    HK    Privé         |               |                   |
|-------------------------------------------------|---------------|-------------------|
| Verantwoordelijke informatie bvb.: HK0345827354 |               | 0                 |
| Familienaam                                     | Telefoon      |                   |
| Voornaam                                        | Mobiel        |                   |
| Adres                                           | Fax           |                   |
| Straat                                          | Email         |                   |
| Datum van overdracht 09/04/2015                 | Confidentieel |                   |
| Verwijder verantwoordelijke                     |               |                   |
|                                                 |               |                   |
|                                                 |               | Annuleren Volgend |

Het tabblad kenmerken van de hond opent.

### 4.1.2 Kenmerken van de hond aangeven

Vul in het tabblad **Kenmerken van de hond** de **gegevens van de hond** in:

| Algemene informatie                            | Hona gegevens                  |                          |                       |                    |                      |           |          |
|------------------------------------------------|--------------------------------|--------------------------|-----------------------|--------------------|----------------------|-----------|----------|
| Kenmerken van de hond Sleutelwoord (optioneel) |                                |                          |                       |                    |                      |           |          |
| Overzicht Label                                |                                |                          |                       |                    |                      |           |          |
| Identificatie van de hond                      |                                |                          |                       |                    |                      |           |          |
|                                                | Primaire ID Hond 💿 Chipne      | ummer 💿 Nummer Tatoeage  | bvb.: 477758293000054 | a<br>a             | Plaats identificatie | Nek links |          |
|                                                | Identificatie toevoegen        |                          |                       |                    |                      |           |          |
|                                                | Paspoortnummer bvb.: BE        | 45 993 322 102           | Ø                     |                    |                      |           |          |
|                                                | Informatie Hond                |                          |                       |                    |                      |           |          |
|                                                | Naam                           | [                        |                       |                    |                      |           |          |
|                                                | Geslacht                       | 🔿 Mannelijk 💦 Vrouwelijk |                       |                    |                      |           |          |
|                                                | Geboortedatum                  | dd/mm/jijij              | ê 🖬                   | Identificatiedatum | dd / mm / jijj       | -#        |          |
|                                                | Ras                            | bvb.: Bouvier            |                       |                    |                      | Q 🗢       | Kruising |
|                                                | Kleur van de vacht en het type | bvb.: Zwart en korte     |                       |                    |                      | -0        |          |

- 1. Vul onder "Sleutelwoord" indien je dit wenst een **Sleutelwoord** in. Dit is een referentiewoord voor jou.
- 2. Selecteer onder "Identificatie van de hond" de primaire identificatie van de hond.

|                      | -            |                 |              |
|----------------------|--------------|-----------------|--------------|
| Primaire ID Hond 💿 🤇 | Chipnummer 🦳 | Nummer Tatoeage | 0101000999 🔶 |

3. Selecteer de **plaats van de identificatie**. Deze plaats is per default altijd 'Nek links'.

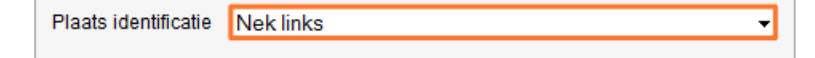

 Indien je een secundaire identificatie van de hond wil toevoegen: klik op Identificatie toevoegen en vul de gegevens van de secundaire identificatie in.

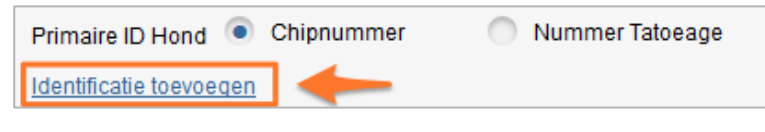

5. Vul **paspoortnummer** van de hond in.

Er verschijnt een groen kruisteken wanneer dit een correct paspoortnummer is.

| Paspoortnummer | • |
|----------------|---|
|                |   |

6. Vul onder "Informatie Hond" volgende gegevens in:

| Naam                           | Broes                    |      |                    |            |       |          |
|--------------------------------|--------------------------|------|--------------------|------------|-------|----------|
| Geslacht                       | Mannelijk     Vrouwelijk |      |                    |            |       |          |
| Geboortedatum                  | 09/03/2015               | -m 💽 | Identificatiedatum | 13/03/2015 | -> 🖬  |          |
| Ras                            | LABRADOR                 |      |                    |            | 🖌 -ta | Kruising |
| Kleur van de vacht en het type | Bruin en korte           |      |                    |            | -49-  |          |

- **Naam**: vul de naam van de hond in.
- **Geslacht**: selecteer het geslacht van de hond.
- **Geboortedatum**: selecteer de geboortedatum van de hond.
- **Identificatiedatum**: selecteer de identificatiedatum van de hond.

Let op: De identificatie datum kan geen datum zijn dat voor de geboortedatum valt.

- **Ras**: vul het ras van de hond in. Duid **Kruising** aan indien het om een kruising met een ander ras gaat.
- **Kleur** van de vacht en het **type**: vul de kleur van de vacht van de hond in en het type van de vacht.

Tip: Klik op het symbooltje wanneer je de **ingevulde gegevens wil vasthouden**. Bij de registratie van een volgende hond zullen deze gegevens opnieuw verschijnen.

 Klik op volgende als je de kenmerken van de hond hebt aangevuld.

Het tabblad **Overzicht** opent.

| Algemene informatie                | Algemene informatie                                                                 |                                  |                                                            |  |
|------------------------------------|-------------------------------------------------------------------------------------|----------------------------------|------------------------------------------------------------|--|
| Kenmerken van de hond<br>Overzicht | Eerste verantwoordelijke SPECIMEN ALICE, HK10702605<br>KROKUSSTRAAT 16,3950 BOCHOLT | Algemene informatie              |                                                            |  |
|                                    | Tweede verantvoordelijke BEELEN ANDRE,HK12212583<br>DORPSTRAAT 127,3470 KORTENAKEN  | van de                           | e hond                                                     |  |
|                                    | Verantwoordelijke dierenarts F0445, Alice, SPECIMEN                                 |                                  |                                                            |  |
|                                    | Kenmerken van de hond                                                               |                                  |                                                            |  |
|                                    | Identificatie van de hond                                                           |                                  |                                                            |  |
|                                    | Primaire ID Hond ID 0101000999999999 Informatie Hond Chipnummer                     | Plaats identificatie Rechterheup |                                                            |  |
|                                    | Paspoortnummer ahahahahaha                                                          |                                  |                                                            |  |
|                                    | Informatie Hond                                                                     |                                  | Kenmerken van                                              |  |
|                                    | Naam Broes                                                                          | Geslacht Mannelijk               | do hond                                                    |  |
|                                    | Ras LABRADOR                                                                        | Geboortedatum 09/03/2015         |                                                            |  |
|                                    | Kleur van de vacht en het type Bruin en korte                                       | Identificatiedatum 13/03/2015    |                                                            |  |
|                                    | Vorige                                                                              |                                  | Annuleren Stuur naar dierenarts Stuur naar "in Afwachting" |  |

Het tabblad **overzicht** biedt een overzicht van alle gegevens voor de nieuwe registratie van de hond.

### 4.1.3 Ondertekenen

Wanneer je alle gegevens voor de registratie van een nieuwe hond hebt ingevuld, kan je deze **registratie ondertekenen**.

Om een **registratie van een nieuwe hond te ondertekenen**, voer volgende stappen uit:

1. Klik in het tabblad overzicht op Versturen.

| Algomono informatio   | Algemene informatie           |                                          |                                  |                    |  |  |  |  |  |
|-----------------------|-------------------------------|------------------------------------------|----------------------------------|--------------------|--|--|--|--|--|
| Kenmerken van de hond | Eerste verantwoordelijke      |                                          |                                  |                    |  |  |  |  |  |
| Overzicht             |                               | And an example in an a local             |                                  |                    |  |  |  |  |  |
|                       | Verantocodelple devendo       |                                          |                                  |                    |  |  |  |  |  |
|                       | Kenmerken van de hond         |                                          |                                  |                    |  |  |  |  |  |
|                       | Identificatie van de hond     |                                          |                                  |                    |  |  |  |  |  |
|                       | Primaire ID Hond ID 000       | 100010001001 Informatile Hond Chipnummer | Plaats identificatie Rechterheup |                    |  |  |  |  |  |
|                       | Pespoortnummer 010101         |                                          |                                  |                    |  |  |  |  |  |
|                       | Informatie Hond               |                                          |                                  |                    |  |  |  |  |  |
|                       | Naam                          | π                                        | Geslacht Vrouwelijk              | × *                |  |  |  |  |  |
|                       | Ras                           | BOUVIER                                  | Geboortedatum 01/02/2015         |                    |  |  |  |  |  |
|                       | Kleur van de vacht en het typ | ⊖ Zwart en kort                          | Identificatiedatum 07/02/2015    |                    |  |  |  |  |  |
|                       |                               |                                          |                                  |                    |  |  |  |  |  |
|                       | Vorige                        |                                          |                                  | Annuleren Versture |  |  |  |  |  |
|                       | Vorige                        |                                          |                                  |                    |  |  |  |  |  |

Het venster Versturen verschijnt.

2. Klik in het venster **Versturen** op **Nu tekenen!** om de registratie te ondertekenen.

| Versturen                                                                                                  | ×                       |
|----------------------------------------------------------------------------------------------------|-------------------------|
| Wilt u de registratie nu goedkeuren of later?<br>Indien u later goedkeurt, wordt de registratie bewaard in | "Wacht op goedkeuring". |
| Annuleren markeer als gereviewed                                                                           | Nu tekenen!             |

Het venster Lees eID kaart en Enter PIN code verschijnt.

3. Vul in het venster Enter PIN code de pincode van je eID in. Klik op OK.

| ne following o | data will be | signed:  |                    |                   |            |         |            |        |             |
|----------------|--------------|----------|--------------------|-------------------|------------|---------|------------|--------|-------------|
| Date ID        |              | Passport | Owner's First name | Owner's Last Name | Owner's HK | Breed   | Birth Date | Gender | Туре        |
| /04/2015 0001  | 00010001001  | 010101   |                    |                   | HK13600204 | BOUVIER | 01-02-2015 | F      | Registratio |
|                | 🛓 Enter PIN  | code     |                    |                   |            |         |            |        |             |

Het venster **Succes** verschijnt.

4. Klik in het venster Succes op Close.

| Success 🗙                                               |
|---------------------------------------------------------|
| Valid Signature<br>Signer:Alice SPECIMEN (Signature),BE |
| Close                                                   |

Je komt opnieuw terecht in het tabblad Algemene Informatie en je kan zo gemakkelijk opnieuw een hond registeren. In de titelbalk zie je dat je nu **1 registratie Quota minder** hebt, aangezien je een hond hebt geregistreerd. Op de Homepagina in het filterveld zie je dat er een **hond is toegevoegd aan** "**Goedgekeurd**".

De hond is succesvol geregistreerd.

Let op: Wanner de verplichte velden niet worden ingevuld, is het niet mogelijk de registratie te ondertekenen. Je kan dan de **registratie opslaan als onvolledig** en later de gegevens verder aanvullen.

| Versturen 🔀                                                           |  |  |  |  |  |
|-----------------------------------------------------------------------|--|--|--|--|--|
| De volgende verplichte velden zijn niet ingevuld                      |  |  |  |  |  |
| <ul> <li>Identificatie van de hond</li> <li>Paspoortnummer</li> </ul> |  |  |  |  |  |
| Bent u zeker?                                                         |  |  |  |  |  |
| Annuleren Opslaan als onvolledig                                      |  |  |  |  |  |

De registratie zal dan verschijnen in het filterveld bij "Onvolledig".

Het is ook mogelijk om een registratie van een nieuwe hond te **markeren als gelezen** en nog **niet te ondertekenen**. Dan heb je de mogelijkheid om deze registratie later te ondertekenen.

Om een **registratie later te ondertekenen**, voer volgende stappen uit:

- Klik in het tabblad overzicht op Versturen. Het venster Versturen verschijnt.
- 2. Klik in het venster Versturen op markeer als gereviewed.

| Versturen                                                                                     | ×                                         |
|-----------------------------------------------------------------------------------------------|-------------------------------------------|
| Wilt u de registratie nu goedkeuren of later<br>Indien u later goedkeurt, wordt de registrati | ?<br>e bewaard in "Wacht op goedkeuring". |
| Annuleren markeer als ge                                                                      | Nu tekenen!                               |

Het venster Formulier versturen verschijnt.

3. Klik in het venster Formulier versturen op Sluit.

| Formulier versturen                                                                                             | x |
|----------------------------------------------------------------------------------------------------|---|
| Het formulier is volledig. Degegevens zijn succesvol verstuurd.Gelieve"sluiten" aan te klikken om verder te gaa | n |
|                                                                                                    |   |
|                                                                                                    |   |
| Sluit                                                                                                    |   |
| Sluit                                                                                                    |   |

Je komt opnieuw terecht in het tabblad **Algemene informatie** en je kan zo gemakkelijk opnieuw een hond registreren.

Op de Homepagina in het filterveld zie je dat er een hond is toegevoegd aan "**Gecontroleerd**".

# 4.2. Voorregistratie ondertekenen als dierenarts

**Hondenfokkers** en **asielen** kunnen **voorregistraties** van nieuwe honden naar jou als dierenarts versturen.

Jij kan deze voorregistraties **ondertekenen**, **weigeren** of **markeren als gereviewed** en later ondertekenen door volgende stappen uit te voeren:

1. Klik in de homepagina in het filterveld op **Wacht op** goedkeuring.

| Filters                                                                  |                                                           |
|--------------------------------------------------------------------------|-----------------------------------------------------------|
| Onvolledig                                                               | Wacht op goedkeuring                                      |
| Registraties waarvoor gegevens ontbreken                                 | Registraties waarvoor op een e-handtekening wordt gewacht |
| Geweigerd (door mijzelf)                                                 | Geweigerd (door het systeem)                              |
| Door mij geweigerde registraties                                         | Door het systeem geweigerde registraties                  |
| Gecontroleerd                                                            | Goedgekeurd                                               |
| Gecontroleerde registraties waarvoor op een e-handtekering wordt gewacht | Registraties die zijn goedgekeurd                         |

Het scherm **Mijn voorregistraties** opent en je komt automatisch terecht in het tabblad **Wacht op goedkeuring**.

2. Klik op de hond waarvan je de registratie wil ondertekenen, weigeren of markeren als gereviewed.

| wijn voorregistraties            |                           |                          |                 |                                        |                          |           |                               |               |                         |            |                    |
|----------------------------------|---------------------------|--------------------------|-----------------|----------------------------------------|--------------------------|-----------|-------------------------------|---------------|-------------------------|------------|--------------------|
| Alle Honden                      | Zoek honden               |                          |                 |                                        |                          |           |                               |               |                         |            |                    |
| Onvolledig (1)                   | Hond ID of Paspoortnumme  | B.v. 98                  | 300000123456    |                                        |                          |           |                               |               |                         |            | Zoeken             |
| Wacht op goedkeuring (4)         | Meer zoekcriteria         |                          |                 |                                        |                          |           |                               |               |                         |            | Maak veld(en) leeg |
| Geweigerd (door mijzelf) (1)     | Wacht op goedkeuring      |                          |                 |                                        |                          |           |                               |               |                         |            |                    |
| Geweigerd (door het systeem) (1) | Selecteer alle - Selectee | r ar 4 honden            |                 |                                        |                          |           |                               |               |                         | 2 5        | /// 🖓 🖉            |
| Goedgekeurd                      | 🔳 Identificatie           | aspoortnummer △♥         | Geboortedatum 🗠 | r<br>Identificatiedatum △ <sup>s</sup> | 'Geslacht ≏ <sup>©</sup> | Ras △♡    | Gegevens verantwoordelijke △♥ | Gereviewed △♥ | Status △♥               | D:Label △♡ | Algemeen Type △    |
|                                  |                           | -                        | 01-FEB-15       | 07-FEB-15                              | F                        | BOUVIER   |                               | ×             | Wacht op<br>goedkeuring |            | Registraties       |
|                                  | Klik voor wij             | ziging gegevens van de l | 4-APR-15        | 07-APR-15                              | м                        | WINDHOND  |                               | ×             | Wacht op<br>goedkeuring |            | Registraties       |
|                                  |                           |                          | 05-APR-15       | 08-APR-15                              | F                        | TRICOLORE |                               |               | Wacht op<br>goedkeuring |            | Registraties       |
|                                  |                           | -                        | 09-MAR-15       | 13-MAR-15                              | м                        | LABRADOR  |                               |               | Wacht op<br>goedkeuring | Labrador   | Registraties       |
|                                  | Registratie 0 - 4 uit 4 1 | D 👻 Per Bladzijde        |                 |                                        |                          |           |                               |               |                         |            | vorige volgende    |
|                                  |                           |                          |                 |                                        |                          |           |                               |               |                         |            |                    |

De pagina **Nieuwe registratie hond** opent. Hier kan je de voorregistratie van de hondenfokker of het asiel bekijken.

3. Kijk de gegevens van verantwoordelijke van de hond goed na en wijzig indien nodig. Klik op **Volgende**.

| Nieuwe registratie hond |                                       |                    |
|-------------------------|---------------------------------------|--------------------|
| Algemene informatie     | Hond verantwoordelijke informatie     |                    |
| Kenmerken van de hond   | Eerste verantwoordelijke   HK   Privé |                    |
| Overzicht               | Verantwoordelijke informatie          | 0                  |
|                         | Familienaam                           | Telefoon (         |
|                         | Voornaam                              | Mobiel             |
|                         | Adres                                 | Fax                |
|                         | Straat 127                            | Email              |
|                         | Verantwoordelijke toevoegen           |                    |
|                         |                                       |                    |
|                         |                                       | Annuleren Volgende |

Het tabblad Kenmerken van de hond opent.

 Kijk de gegevens van de hond goed na en wijzig indien nodig. Klik op Volgende.

Het tabblad **Overzicht** opent.

Nu heb je als dierenarts te keuze om de voorregistratie te ondertekenen, markeren als gereviewed, of te weigeren:

# 4.2.1 Voorregistratie ondertekenen of markeren als gereviewed:

1. Klik op Versturen om de voorregistratie te ondertekenen of te markeren als gereviewed.

| Algemene Informatie           |                                                                                                    |                                |                              |
|-------------------------------|----------------------------------------------------------------------------------------------------|--------------------------------|------------------------------|
| Eerste verantwoordelijke      | SPECIMEN ALICE,                                                                                                    |                                |                              |
|                               | BURNING CONTRACTOR                                                                                                    |                                |                              |
| Verantwoordelijke dierenarts  | Alice,SPECIMEN                                                                                                    |                                |                              |
| Kenmerken van de hond         |                                                                                                    |                                |                              |
| Identificatie van de hond     | 1                                                                                                    |                                | × .                          |
| Primaire ID Hond ID           | Informatie Hond Chipnummer                                                                                                    | Plaats identificatie Nek links |                              |
| Paspoortnummer                |                                                                                                    |                                |                              |
| Informatie Hond               |                                                                                                    |                                |                              |
| Naam                          | and a second second sec | Geslacht Vrouwelijk            |                              |
| Ras                           | BOUVIER X                                                                                                    | Geboortedatum 01/04/2015       |                              |
| Kleur van de vacht en het typ | Noir et court                                                                                                    | Identificatiedatum 07/04/2015  |                              |
|                               |                                                                                                    |                                |                              |
| Vorige Gerevi                 | ewed                                                                                                    |                                | Annuleren Weigeren Versturen |
|                               |                                                                                                    |                                |                              |

Het venster Versturen verschijnt.

2. Klik in het venster Versturen op Nu tekenen!.

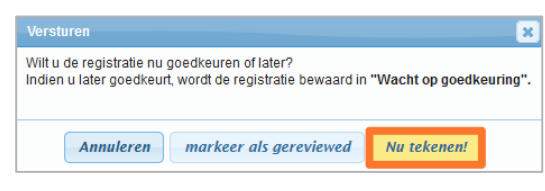

Het venster Lees eID kaart en Enter PIN code verschijnt.

Tip: Klik op **markeer als gereviewed** als je de voorregistratie later wil ondertekenen. In het filterveld zal deze voorregistratie toegevoegd worden aan **Gecontroleerd**.

 Vul in het venster Enter PIN code de pincode van je eID in. Klik op OK.

Het venster **Succes** verschijnt.

 Klik in het venster Succes op Close.
 Je komt opnieuw terecht in de filter Wacht op goedkeuring en kan een volgende voorregistratie goedkeuren.

### 4.2.2 Voorregistratie weigeren:

1. Klik op **Weigeren** om de voorregistratie te weigeren.

| Kenmerken van de hond                        |                                    |                              |
|----------------------------------------------|------------------------------------|------------------------------|
| Identificatie van de hond                    |                                    |                              |
| Primaire ID Hond ID Informatie Hond Chipnum  | ner Plaats identificatie Nek links |                              |
| Paspoortnummer                               |                                    |                              |
| Informatie Hond                              |                                    |                              |
| Naam                                         | Geslacht Vrouwelijk                |                              |
| Ras BOUVIER X                                | Geboortedatum 01/04/2015           |                              |
| Kleur van de vacht en het type Noir et court | Identificatiedatum 07/04/2015      |                              |
|                                              |                                    |                              |
| Vorige Gereviewed                            |                                    | Annuleren Weigeren Versturen |

Het venster **Weigeren Hond** verschijnt.

#### 2. Vul de reden van weigering in en klik op Weiger Hond Knop.

| Weigering Hond      | ×        |
|---------------------|----------|
| Reden van weigering |          |
|                     |          |
|                     |          |
|                     |          |
| Annuleren Weiger Ho | ond Knop |

Je bent verplicht in dit venster de reden voor weigering op te geven. Bijvoorbeeld: "Twijfel over geboortedatum". De hondenfokker of het asiel zien deze reden ook, zij kunnen de gegevens nakijken en eventueel verbeteren.

Het venster **Weigeringsberich**t verschijnt.

3. Klik in het venster Weigeringsbericht op Sluit.

| Weigeringsbericht  |       |
|--------------------|-------|
| Document gewijgerd |       |
|                    |       |
|                    |       |
|                    | Sluit |
|                    |       |

Je komt opnieuw terecht op de pagina **Mijn voorregistraties** en kan een volgende hond verwerken.

# 4.2.3 Meerdere voorregistraties tegelijkertijd goedkeuren

Je hebt als dierenarts ook de mogelijkheid **meerdere** voorregistraties tegelijkertijd goed te keuren.

Dit doe je zo:

1. Klik in de homepagina in het filterveld op **Wacht op** goedkeuring.

Het scherm **Mijn voorregistraties** verschijnt en je komt automatisch terecht in het tabblad **Wacht op goedkeuring**.

 Selecteer de honden waarvan je de voorregistratie wil goedkeuren, of Klik op Selecteer alle wanneer je alle onderstaande honden wil selecteren.

| Mijn voorregistraties            |      |                         |                               |                               |                       |             |           |
|----------------------------------|------|-------------------------|-------------------------------|-------------------------------|-----------------------|-------------|-----------|
| Alle Honden                      | Zoek | honden                  |                               |                               |                       |             |           |
| Onvolledig (1)                   | Hond | ID of Paspoortnum       | ner B.v.                      | 98000000123456                |                       |             |           |
| Wacht op goedkeuring (3)         | Meer | zoekcriteria            |                               | 1                             |                       |             |           |
| Geweigerd (door mijzelf) (1)     | Wac  | ht op goedkeuring       | a 🔰                           |                               |                       |             |           |
| Geweigerd (door het systeem) (1) | Sel  | ecteer alle - Selecte   | eer alle 3 honden             |                               |                       |             |           |
| Goedgekeurd                      |      | ldentificatie △♡        | Paspoortnummer △ <sup>s</sup> | 'Geboortedatum △ <sup>♥</sup> | ldentificatiedatum △♡ | Geslacht ≏⊽ | Ras ≏⊽    |
|                                  |      |                         |                               | 04-APR-15                     | 07-APR-15             | м           | WINDHOND  |
|                                  | V    | e                       | 1000                          | 05-APR-15                     | 08-APR-15             | F           | TRICOLORE |
|                                  |      |                         | -                             | 09-MAR-15                     | 13-MAR-15             | м           | LABRADOR  |
|                                  | Reg  | gistratie 0 - 3 uit 3 🏾 | 10 • Per Bladzijde            |                               |                       |             |           |

De geselecteerde honden worden aangevinkt.

3. Klik op om de geselecteerde honden tegelijkertijd goed te keuren.

Het venster Lees eID kaart verschijnt samen met het venster Enter PIN code.

4. Lees de gegevens van de voorregistraties nog eens na en vul vervolgens de **PIN code van je eID** in. Klik op **OK**.

| V7.04/2015         263589413988722         ghdpsdpsdpsdp         HK10702605         POEI           V7.04/2015         122698457136236         ghdpsdpsdpsdp         HK10702605         SPTI           V7.04/2015         6644447         hghdpsdpsdpsdp         HK10702605         BOTI | DL 28-01-2015<br>IZ 07-03-2015 | M | Registration |  |
|----------------------------------------------------------------------------------------------------|--------------------------------|---|--------------|--|
| //04/2015         123698457156236         ghbggghghgh         HK10702605         SPTI           //04/2015         6644447         hghhghhgh         HK10702605         BOTI                                                                                                    | Z 07-03-2015                   | F |              |  |
| 7/04/2015 6644447 hghhghhgh HK10702605 BOT                                                                                                    |                                | • | Registration |  |
|                                                                                                    | E 01-04-2009                   | F | Registration |  |
| Details >>                                                                                                    |                                |   |              |  |
| Enter PIN code                                                                                                    |                                |   |              |  |
|                                                                                                    |                                |   |              |  |

Het venster Succes verschijnt.

Klik in het venster Succes op Close.
 Je komt opnieuw terecht in het tabblad Wacht op goedkeuring.

De geselecteerde voorregistraties zijn succesvol goedgekeurd.

# 4.3. Nieuwe hond registreren als hondenfokker of asiel

Als **hondenfokker** en **asiel** kan je via de functie **Registreren** een **voorregistratie** van een nieuwe hond opmaken en vervolgens doorsturen naar de verantwoordelijke dierenarts. De registratie verschijnt dan in de homepagina in het filterveld **Ter goedkeuring**.

De dierenarts ontvangt deze voorregistratie en kan deze ondertekenen waardoor de hond wordt geregistreerd. De registratie van de nieuwe hond verschijnt vervolgens in de homepagina in het filterveld **Goedgekeurd**.

Ook kan de dierenarts deze voorregistratie weigeren waardoor de hond niet wordt geregistreerd. Dan verschijnt deze hond in de homepagina in het filterveld bij **Weigeren**.

Je kan als hondenfokker of asiel ook beslissen een hondenregistratie (die bijvoorbeeld onvolledig is) te bewaren en later te verzenden naar de dierenarts. Deze onvolledige registratie wordt bewaard in de homepagina in het filterveld **In afwachting**.

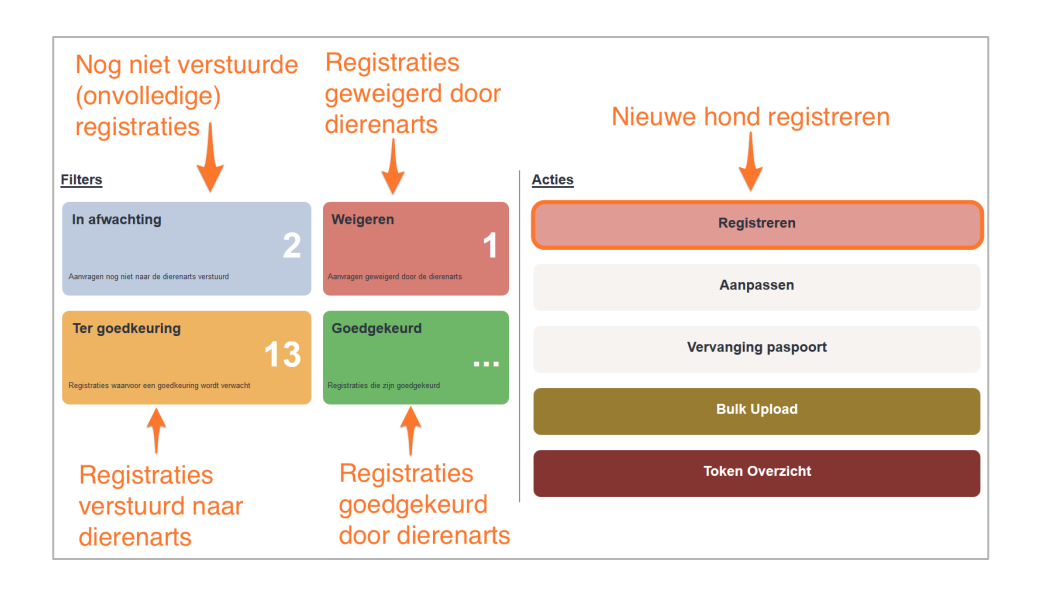

Om een **nieuwe hond te registreren**, voer de stappen in volgende hoofdstukken uit:

- 4.3.1 Verantwoordelijke van de hond en verantwoordelijke dierenarts aangeven
- 4.3.2 Kenmerken van de hond aangeven
- 4.3.3 Voorregistratie van een nieuwe hond versturen

### 4.3.1 Verantwoordelijke van de hond en verantwoordelijke dierenarts aangeven

1. Klik in de homepagina in het actieveld op **Registreren**.

| Filters                                              |                                        | Acties              |
|------------------------------------------------------|----------------------------------------|---------------------|
| In afwachting                                        | Weigeren                               | Registreren         |
| Aanvragen nog niet naar de dierenarts verstuurd      | Aanvragen geweigerd door de dierenarts | Aanpassen           |
| Ter goedkeuring                                      | Goedgekeurd                            | Vervanging paspoort |
| Registraties waarvoor een goedkeuring wordt verwacht | Registraties die zijn goedgekeurd      | Bulk Upload         |
|                                                      |                                        | Token Overzicht     |

De pagina **Nieuwe registratie hond** opent en je komt automatisch terecht op het tabblad **Algemene informatie**:

| OoglD                                                     | Welkom ALICE SPECIMEN (Hondenfokker)<br>Registratie Quota:1098<br>Vervanging paspoort Quota:1240                                                                                                    | Mije reikening<br>Geef Hond ID of pa | Atroeldes |
|-----------------------------------------------------------|----------------------------------------------------------------------------------------------------|--------------------------------------|-----------|
| Acte :                                                    | Filters : Koop certificaten Contacteer ons                                                                                                    |                                      |           |
| Algemene informatie<br>Kenmerken van de hond<br>Overzicht | Hold verantwoordelijke informate         Events wartwoordelijke         ALACE.SPECIMEN         Dit is de verantwoordelijke van de hond (=         Wardwoordelijke deenaats         Wardwoordelijke deenaats         Van de hond         van de hond | ;jijzelf)<br>ts                      |           |
|                                                           | Van de nond                                                                                                    | Annuleren                            | Volgende  |

Let op: De **eerste verantwoordelijke** ben jij zelf als eigenaar van de DogID account. Deze kan niet gewijzigd worden.

Je kan een **tweede verantwoordelijke toevoegen** wanneer de hond een nieuwe verantwoordelijke krijgt.

 Indien je een tweede verantwoordelijke van de hond wil toevoegen, klik op Verantwoordelijke toevoegen. Zo niet, ga verder naar <u>stap 3</u>.

| Hond verantwoordelijke inform                                      | natie                                                                          |                                                                                   |
|--------------------------------------------------------------------|--------------------------------------------------------------------------------|-----------------------------------------------------------------------------------|
| Eerste verantwoordelijke                                           | ALICE, SPECIMEN                                                                |                                                                                   |
| Verantwoordelijke toevoegen                                        | <b>-</b>                                                                       |                                                                                   |
| Verantwoordelijke dierenarts 💿                                     | N9999 JAN PEETERS                                                              | - O Ander                                                                         |
| Het veld <b>Twe</b><br>1. Selectee<br>Een twee<br>asiel ( <b>H</b> | ede verantwoor<br>r een tweede ver<br>ede verantwoordel<br>() als een privéper | delijke verschijnt<br>antwoordelijke.<br>ijke kan zowel eer<br>soon (Privé) zijn. |

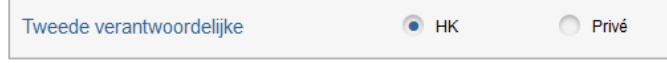

hondenfokker of

#### Vul de gegevens van de tweede verantwoordelijke in. De velden Verantwoordelijke informatie, Familienaam, Voornaam, Adres en Straat zijn verplicht in te vullen.

| Tweede verantwoordelijke                       | • нк | Privé |          |               |
|------------------------------------------------|------|-------|----------|---------------|
| Verantwoordelijke informatie bvb.: HK034582735 | 4    |       |          |               |
| Familienaam                                    |      |       | Telefoon |               |
| Voornaam                                       |      |       | Mobiel   |               |
| Adres                                          |      |       | Fax      |               |
| Straat                                         |      |       | Email    |               |
| Datum van overdracht 09/04/2015                |      |       |          | Confidentieel |

Tip: Indien de tweede verantwoordelijke anoniem wil blijven, duidt dan **Confidentieel** aan.

Let op: Dit betekent dat indien de hond verloren is, een andere particulier jouw gegevens niet zal kunnen terugvinden.

3. Selecteer de **verantwoordelijke dierenarts**. Klik op **Ander** als je een andere verantwoordelijke dierenarts aan de hond wil toevoegen.

| Verantwoordelijke dierenarts 💿                           | N9999 JAN PEETERS                              | •               | Ander    |
|----------------------------------------------------------|------------------------------------------------|-----------------|----------|
| Tip: Indien je in Mijn rek<br>geselecteerd, zal deze die | ening een dierenarts perenarts hier ingevuld z | oer defa<br>ijn | ult hebt |

4. Klik op **Volgende** om verder te gaan met de registratie. Het tabblad **kenmerken van de hond** opent.

### 4.3.2 Kenmerken van de hond aangeven

Vul in het tabblad **Kenmerken van de hond** de gegevens van de hond in:

| Algemene informatie<br>Kenmerken van de hond | Hord gegeners<br>Sixtemerord (rotaneet)                                                                                                    |
|----------------------------------------------|----------------------------------------------------------------------------------------------------|
| Overzicht                                    | Laterator (niet verplicht)                                                                                                    |
| Vul de<br>identificatiegegevens              | Prisale D Hood & Chipruminer & Nammer Tablesge 0101000999  Paala Identificate Recitainhoup                                                                                                   |
| Vul de kenmerken                             | Name         Bores           Celabolt         Mannelly.           Optionstam.         Optionstam.           Optionstam.         Optionstam.           Apartoport         Identificatiestatum |
|                                              | Ideer van de vaart en het toe Buin en kode 🔹 🔅                                                                                                    |

- 1. Vul onder **Sleutelwoord** indien je dit wenst een Sleutelwoord in. Dit is een referentiewoord voor jou.
- 2. Selecteer onder **Identificatie van de hond** de primaire identificatie van de hond.

| Primai         | re ID Hond 💿 Chipnummer                                                      | Nummer Tatoeage                                       | 0101000999                                         | ÷                    |
|----------------|------------------------------------------------------------------------------|-------------------------------------------------------|----------------------------------------------------|----------------------|
| 3. S           | Selecteer de <b>plaats</b><br>lefault altijd 'Nek lin                        | <b>s van de ident</b> i<br>ks'.                       | <b>ficatie</b> . Deze pla                          | ats is per           |
| Plaat          | s identificatie Nek links                                                    |                                                       | •                                                  |                      |
| 4. I<br>t<br>v | ndien je een <b>se</b><br>oevoegen: klik op <b>1</b><br>van de secundaire id | cundaire ident<br>dentificatie toe<br>entificatie in. | i <b>ficatie</b> van de<br><b>voegen</b> en vul de | hond wil<br>gegevens |
| Prim<br>Ident  | aire ID Hond 💿 Chipnu<br>tificatie toevoegen                                 | mmer 🔵 Nun                                            | nmer Tatoeage                                      |                      |
| 5. V<br>E<br>P | /ul <b>paspoortnumm</b><br>Er verschijnt een<br>paspoortnummer is.           | <b>er</b> van de hond in<br>groen kruisteker          | n.<br>1 wanneer dit ee                             | en correct           |
| Paspoor        | rtnummer                                                                     |                                                       |                                                    | •                    |

6. Vul onder "Informatie Hond" volgende gegevens in:

| Naam                           | Broes                                             |                        |            |      |          |
|--------------------------------|---------------------------------------------------|------------------------|------------|------|----------|
| Geslacht                       | <ul> <li>Mannelijk</li> <li>Vrouwelijk</li> </ul> |                        |            |      |          |
| Geboortedatum                  | 09/03/2015                                        | <br>Identificatiedatum | 13/03/2015 | -# 💽 |          |
| Ras                            | LABRADOR                                          |                        |            | 🖋 -# | Kruising |
| Kleur van de vacht en het type | Bruin en korte                                    |                        |            | et>  |          |

- **Naam**: vul de naam van de hond in.
- **Geslacht**: selecteer het geslacht van de hond.
- **Geboortedatum**: selecteer de geboortedatum van de hond.
- **Identificatie-datum**: selecteer de identificatie-datum van de hond.

Let op: De **identificatie-datum** kan geen datum zijn dat voor de geboortedatum valt.

- **Ras**: vul het ras van de hond in. Duid **Kruising** aan indien het om een kruising met een ander ras gaat.
- **Kleur van de vacht** en het type: vul de kleur van de vacht van de hond in en het type van de vacht.

Tip: Klik op het symbooltje wanneer je de ingevulde gegevens wil vasthouden. Bij de registratie van een volgende hond zullen deze gegevens opnieuw verschijnen.

 Klik op Volgende om verder te gaan met de registratie. Het tabblad Overzicht opent.

Het tabblad **Overzicht** biedt een overzicht van alle gegevens voor de nieuwe registratie van de hond:

| Algemene informatie                   | Algemene informatie                                            |                                  |                                                            |
|---------------------------------------|----------------------------------------------------------------|----------------------------------|------------------------------------------------------------|
| Kenmerken van de hond<br>Overzicht    | Eerste verantwoordelijke                                       | Algem                            | ene informatie                                             |
|                                       | Tiseede veranteroordelijke                                     | van de                           | e hond                                                     |
|                                       | Verantwoordelijke dierenarts Vice,SPECIMEN                     |                                  |                                                            |
|                                       | Kenmerken van de hond                                          |                                  |                                                            |
|                                       | Identificatie van de hond                                      |                                  |                                                            |
|                                       | Primaire ID Hond ID 010100099999999 Informatie Hond Chipnummer | Plaats identificatie Rechterheup |                                                            |
|                                       | Paspoortnummer                                                 |                                  | Konmorkon van                                              |
| · · · · · · · · · · · · · · · · · · · | Informatie Hond                                                |                                  |                                                            |
|                                       | Naam Broes                                                     | Geslacht Mannelijk               | de hond                                                    |
|                                       | Ras LABRADOR                                                   | Geboortedatum 09/03/2015         |                                                            |
|                                       | Reur van de vacht en het type Bruin en korte                   | identificatiedatum 13/03/2015    |                                                            |
|                                       | Vorlige                                                        |                                  | Annuleren Stuur naar dierenarts Steur naar "In Afwachting" |

# 4.3.3 Voorregistratie nieuwe hond versturen

Wanneer je alle gegevens voor de registratie van een nieuwe hond hebt ingevuld, kan je deze **registratie versturen** naar de **verantwoordelijke dierenarts**. Deze kan vervolgens de registratie goedkeuren, of weigeren.

De registraties die werden goedgekeurd door de dierenarts zullen in de homepagina in het filterveld bij **Goedgekeurd** verschijnen. De geweigerde registraties verschijnen bij **Weigeren**.

Om een **registratie van een nieuwe hond te versturen**, voer volgende stappen uit:

 Klik in het tabblad **Overzicht** op **Stuur naar dierenarts** om de nieuwe registratie naar de verantwoordelijke dierenarts te versturen.

| Algemene informatie   | Algemene informatie                                                                                                    |                                                                                                    |                                                            |
|-----------------------|----------------------------------------------------------------------------------------------------|----------------------------------------------------------------------------------------------------|------------------------------------------------------------|
| Kenmerken van de hond | Eerzte veranteoordelijke SPECIMEN ALICE,                                                                                                    |                                                                                                    |                                                            |
| Overzicht             | and the second second sec |                                                                                                    |                                                            |
|                       | Teede verantsoodeljke (                                                                                                    |                                                                                                    | /                                                          |
|                       | Kenmerken van de bond                                                                                                    |                                                                                                    |                                                            |
|                       | Identificatie van de hond<br>Primaire ID Hond ID. 01010009090909 Informatie Hond Chinesemmer                                                                                                    | Paats derlikalis Darbierberen                                                                                   |                                                            |
|                       | Paspootsummer                                                                                                    | The second second second second second second second second second second second second second second second se |                                                            |
|                       | Naam Broes                                                                                                    | Gesischt Mannelijk                                                                                              |                                                            |
|                       | Ras LABRADOR                                                                                                    | Geboortedatum 09/03/2015                                                                                        |                                                            |
|                       | Kleur van de vacht en het type Bruin en korte                                                                                                    | Identificatiedatum 13/03/2015                                                                                   | <b>&gt;</b>                                                |
|                       | Vorige                                                                                                    |                                                                                                    | Annuleren Stour naar dierenarts Stour naar "in Afwachting" |

Het venster **Bevestiging** verschijnt.

2. Klik in het venster **Bevestiging** op **Ja** om de voorregistratie naar de dierenarts te versturen.

| bevestiging                                                                         |
|-------------------------------------------------------------------------------------|
| Deze voorregistratie wordt naar uw geselecteerde dierenarts gestuurd. Bent u zeker? |
|                                                                                     |
|                                                                                     |
|                                                                                     |
| Nee Ja                                                                              |
|                                                                                     |

Het venster **Formulier versturen** verschijnt en bevestigt dat de gegevens succesvol zijn verstuurd.

3. Klik in het venster Formulier versturen op Sluit.

|   | Formulier versturen                                                                                              |
|---|----------------------------------------------------------------------------------------------------|
| ſ | Het formulier is volledig. Degegevens zijn succesvol verstuurd.Gelieve"sluiten" aan te klikken om verder te gaan |
| l |                                                                                                    |
|   |                                                                                                    |
| ŀ |                                                                                                    |
|   | Sluit                                                                                                    |
| L |                                                                                                    |

Je komt terug terecht in het tabblad **Algemene Informatie** en je kan zo gemakkelijk opnieuw een hond registeren.

In de titelbalk zie je dat je nu **1 registratietoken** in jouw Quota **minder** hebt, aangezien je een hond hebt geregistreerd. Op de Homepagina in het filterveld zie je dat er een hond is toegevoegd aan **Ter goedkeuring**.

Het is ook mogelijk om een **registratie van een nieuwe hond te bewaren** en nog niet te versturen naar de dierenarts. Zo kan je de gegevens van de registratie nog aanpassen vooraleer je de registratie naar de dierenarts verstuurd.

Om een registratie te bewaren, voer volgende stappen uit:

1. Klik in het tabblad Overzicht op Stuur naar "In Afwachting".

| Algemene informatie   | Algemene informatie                                      |                                                                                      |                                  |                                                            |
|-----------------------|----------------------------------------------------------|--------------------------------------------------------------------------------------|----------------------------------|------------------------------------------------------------|
| Kenmerken van de hond | Eerste verantwoordelijke                                 | SPECIMEN ALICE,HK10702605                                                            |                                  |                                                            |
| Overzicht             |                                                          | KROKUSSTRAAT 16,3950 BOCHOLT                                                         |                                  |                                                            |
|                       | Tweede verantwoordelijke<br>Verantwoordelijke dierenarts | BEELEN ANDRE HK12212583<br>DORPSTRAAT 127,3470 KORTENAKEN<br>1: F0445,Alice,SPECIMEN |                                  |                                                            |
|                       | Kenmerken van de hond                                    |                                                                                      |                                  |                                                            |
|                       | Identificatie van de hono                                | 1                                                                                    |                                  |                                                            |
|                       | Primaire ID Hond ID 010                                  | 1000999999999 Informatie Hond Chipnummer                                             | Plaats identificatie Rechterheup | /                                                          |
|                       | Paspoortnummer ahahai                                    | hahaha                                                                               |                                  |                                                            |
|                       | Informatie Hond                                          |                                                                                      |                                  |                                                            |
|                       | Naam                                                     | Broes                                                                                | Geslacht Mannelijk               |                                                            |
|                       | Ras                                                      | LABRADOR                                                                             | Geboortedatum 09/03/2015         |                                                            |
|                       | Kleur van de vacht en het typ                            | e Bruin en korte                                                                     | Identificatiedatum 13/03/2015    |                                                            |
|                       | Vorige                                                   |                                                                                      |                                  | Annuleren Stuur naar dierenarts Stuur naar "In Afwachting" |

Het venster Formulier versturen verschijnt.

#### 2. Klik in het venster Formulier versturen op Sluit.

|          | Formulier versturen 🗙                                                                                            |
|----------|----------------------------------------------------------------------------------------------------|
|          | Het formulier is volledig. Degegevens zijn succesvol verstuurd.Gelieve"sluiten" aan te klikken om verder te gaan |
|          |                                                                                                    |
| $\vdash$ |                                                                                                    |
|          | Sluit                                                                                                    |
| L        |                                                                                                    |
|          | le komt opnieuw terecht in het tabblad Algem                                                                     |
|          | Je komit opmedwiterecht in het tabbiad Aigen                                                                     |

Je komt opnieuw terecht in het tabblad **Algemene Informatie** en je kan zo gemakkelijk opnieuw een hond registeren.

Op de Homepagina in het filterveld zie je dat er een hond is toegevoegd aan **In afwachting**.

## 5. Hondenregistratie aanpassen

Zowel een **dierenarts**, **hondenfokker** als **asiel** kan een bestaande hondenregistratie aanpassen.

Voor **hondenfokkers** en **asielen** is het mogelijk zowel de **verantwoordelijke van de hond** te wijzigen, als de **informatie van de hond**:

| Type Aanpassing                                                                    | verandering                                                          | verantwoordelijke                                                                              | Hond ID of Paspoortnur                                                                             | nmer                              |                                              | Ophalen |
|------------------------------------------------------------------------------------|----------------------------------------------------------------------|------------------------------------------------------------------------------------------------|----------------------------------------------------------------------------------------------------|-----------------------------------|----------------------------------------------|---------|
|                                                                                    | Aanpassing                                                           | informatie van de hond                                                                         |                                                                                                    |                                   |                                              |         |
| Een <b>dieren</b><br>aangezien h<br>kan zijn. Ee<br>aanpassing<br><b>paspoortn</b> | arts kan e<br>nij als diere<br>n dierenar<br>te kiezen o<br>ummer in | nkel de <b>inforr</b><br>enarts niet de v<br>ts heeft dan oo<br>en kan meteer<br>vullen om een | natie van de hon<br>verantwoordelijke<br>ok niet de mogelij<br>het Hond ID of<br>hondenregistratie | id aan<br>van e<br>kheid<br>aan t | ipassen,<br>en hond<br>een type<br>e passen: |         |
| Hond ID of Paspoo                                                                  | ortnummer                                                            |                                                                                                |                                                                                                    |                                   |                                              | Ophalen |
|                                                                                    |                                                                      |                                                                                                |                                                                                                    |                                   |                                              |         |

Als **dierenarts** is het mogelijk de informatie van een hond aan te passen wanneer er bijvoorbeeld een hondeneigenaar vraagt aan de dierenarts om een incorrect ras aan te passen.

In volgende onderdelen wordt uitgelegd hoe je een bestaande **hondenregistratie aanpast**.

## 5.1. Verantwoordelijke van de hond aanpassen (Hondenfokker of Asiel)

1. Klik in de Homepagina in het actieveld op **Aanpassen**.

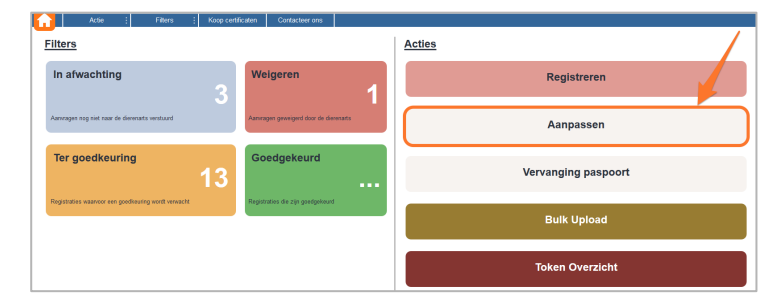

Het oranje kader "Gelieve type van aanpassing aan te duiden" verschijnt.

2. Selecteer naast "Type Aanpassing" verandering verantwoordelijke.

Vul in het veld naast "Hond ID of Paspoortnummer" de **ID** of het **paspoortnummer** van de hond in waarvan je de verantwoordelijke wil aanpassen. Klik vervolgens op **Ophalen**.

| Type Aanpassing | verandering verantwoordelijke     | Hond ID of Paspoortnummer | B.v. 9800000123456 | Ophalen |
|-----------------|-----------------------------------|---------------------------|--------------------|---------|
|                 | Aanpassing informatie van de hond |                           |                    |         |

Een blauw kader met informatie over de huidige verantwoordelijke en de identificatie van de hond verschijnt, met daaronder een rood invulkader **Nieuwe verantwoordelijke**.

3. Vul in het rode kader **Nieuwe verantwoordelijke** de **gegevens van de nieuwe verantwoordelijke** van de hond in:

Indien je een hondenfokker of asiel als nieuwe verantwoordelijke van de hond wil aangeven, selecteer **HK**.

Indien je een privépersoon als nieuwe verantwoordelijke van de hond wil aangeven, selecteer **Privé**.

| Nieuwe ve   | rantwoordelijke                           |           | • нк   | O Pitró             |
|-------------|-------------------------------------------|-----------|--------|---------------------|
| Verantwoord | elijke informatie HK14502756,SEVY,MICHAEL |           |        | ×                   |
| Familienaar | SEVY                                      |           | Telefo | on 0488116176       |
| Voornaam    | MICHAEL                                   |           | Mobiel | 1                   |
| Adres       | 6000                                      | CHARLEROI | Fax    |                     |
| Straat      | RUE DE FRANCE                             | 20 A      | Email  |                     |
| Datum van o | verdracht 02/04/2015                      |           |        | 📰 🔄 Confidentieel   |
|             |                                           |           |        |                     |
|             |                                           |           |        | Annuleren Versturen |

Tip: Indien de nieuwe verantwoordelijke anoniem wenst te blijven, selecteer dan **Confidentieel**.

Let op: Dit betekent dat indien de hond verloren is, een andere particulier jouw gegevens niet zal kunnen terugvinden.

#### 4. Klik op Versturen.

Het venster **Versturen** verschijnt om te vragen of u zeker bent van de aanpassing.

- Klik in het venster versturen op Ja. Het venster Formulier versturen verschijnt en bevestigt dat de gegevens succesvol zijn verstuurd.
- Klik in het venster Formulier versturen op Sluit.
   De verantwoordelijke van de hond is succesvol aangepast.

## 5.2. Informatie van de hond aanpassen (Dierenarts, Hondenfokker, Asiel)

#### 1. Klik in de Homepagina in het actieveld op **Aanpassen**.

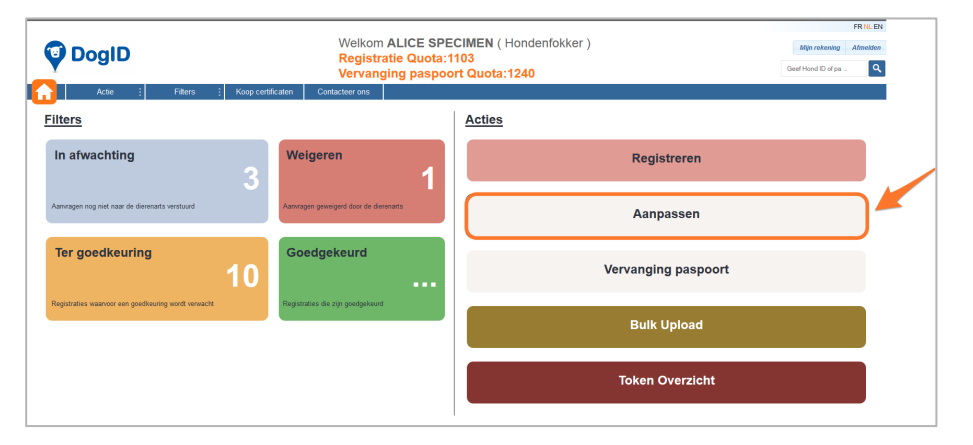

Het oranje kader "Gelieve type van aanpassing aan te duiden" verschijnt.

Let op: Ben je een **dierenarts**? Ga dan meteen naar <u>stap 2</u> aangezien je als dierenarts geen "Type van aanpassing" kan selecteren.

- Selecteer naast "Type Aanpassing" Aanpassing informatie van de hond, indien je een hondenfokker of asiel bent.
- Vul in het veld naast Hond ID of Paspoortnummer de ID van de hond of het paspoortnummer van de hond in waarvan je de informatie wil aanpassen. Klik op Ophalen.

|                           |                | 1       |
|---------------------------|----------------|---------|
| Hond ID of Paspoortnummer | hananaana in t | Ophalen |
|                           |                |         |

Een blauw kader met informatie over de huidige verantwoordelijke en de identificatie van de hond, met daaronder een rood invulkader **Aanpassing informatie van de hond** verschijnt.

- 4. Wijzig in het rode kader **Aanpassing informatie van de hond** de gegevens die u wenst aan te passen:
  - 1. Indien je het ras, geslacht of verantwoordelijke dierenarts wil aanpassen, selecteer dan Het gebruik van deze velden vereist goedkeuring door de dierenarts.

|                        |                                                          | Aanpassing                                                                                                    | nformatie van de | hond            |   |
|------------------------|----------------------------------------------------------|----------------------------------------------------------------------------------------------------|------------------|-----------------|---|
| Aanj                   | passing van de volger                                    | de velden vereisen geen goedkeuring door de dierenarts                                                          | :                |                 |   |
| Naar                   | n                                                        | Trans. The second second second second second second second second second second second second second second se | Status           | Geen            | • |
| Kleur                  | r van de vacht en het type                               | hvh : Zwart en korte                                                                                            | - Datum Status   | dd / mm / iiii  | 1 |
|                        |                                                          |                                                                                                    |                  |                 |   |
| U H                    | let gebruik van deze v                                   | elden vereist goedkeuring door de dierenarts                                                                    |                  |                 |   |
| ✓H<br>Ra               | let gebruik van deze v<br>Is POEDEL                      | elden vereist goedkeuring door de dierenarts                                                                    |                  | ري 🚓 🗖 Kruising |   |
| <b>∨</b> H<br>Ra<br>Ge | let gebruik van deze v<br>s POEDEL<br>slacht O Mannelijk | Order vereist goedkeuring door de dierenarts     Order vereist goedkeuring door de dierenarts                   |                  | Co 🗢 🦳 Kruising |   |

Het is nu mogelijk deze informatie aan te passen.

- Klik vervolgens op Versturen. Het venster Versturen verschijnt.
- 6. Klik in het venster Versturen op Ja.

Het venster **Formulier versturen** verschijnt met de bevestiging dat de gegevens succesvol zijn verstuurd.

Let op: Indien je een aanpassing hebt gedaan waarvoor een goedkeuring door de dierenarts nodig is, klik je hier op **Stuur naar dierenarts**:

| Versturen                                                                           |
|-------------------------------------------------------------------------------------|
| Deze voorregistratie wordt naar uw geselecteerde dierenarts gestuurd. Bent u zeker? |
|                                                                                     |
|                                                                                     |
| Annuleren Stuur naar dierenarts                                                     |
|                                                                                     |

Let op: Ben je een **dierenarts**? Dan kan je de aanpassing meteen zelf goedkeuren door te klikken op **Nu tekenen!**.

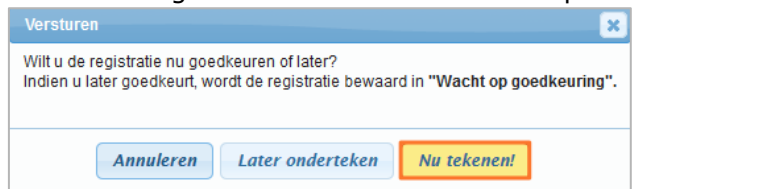

#### 7. Klik in het venster Formulier versturen op Sluit.

| Formulier versturen                                                                                   | ×           |
|----------------------------------------------------------------------------------------------------|-------------|
| Het formulier is volledig. Degegevens zijn succesvol verstuurd.Gelieve"sluiten" aan te klikken om ver | der te gaan |
|                                                                                                    | Sluit       |

De informatie van de hond is succesvol aangepast.

Je hebt een bestaande registratie van een hond aangepast.

## 6. Hondenpaspoort vervangen

Wanneer je als **hondenfokker** of **asiel** een **hondenpaspoort wil vervangen**, dien je de aangepaste gegevens te versturen naar de verantwoordelijke dierenarts. Deze zal de aanvraag voor de wijzigingen van het hondenpaspoort ontvangen en vervolgens deze wijzigingen goedkeuren of weigeren.

Wanneer je als **dierenarts** een **hondenpaspoort wil vervangen**, pas je de gegevens aan en kan je meteen de wijzigen goedkeuren.

# 6.1. Hondenpaspoort vervangen als dierenarts

Om als dierenarts **een hondenpaspoort te vervangen**, voer volgende stappen uit:

1. Klik in de Homepagina in het actieveld op Vervanging paspoort.

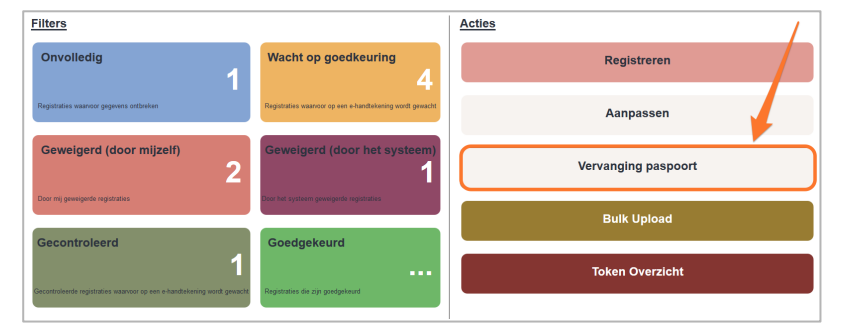

Het scherm **Identificeer hond** verschijnt.

 Vul in het veld naast "Hond ID of paspoortnummer" de ID of het paspoortnummer van de hond in waarvan je het paspoort wil vervangen. Klik op Ophalen.

| Identificeer hond         |         |
|---------------------------|---------|
| Hond ID of Paspoortnummer | Ophalen |
|                           |         |

De informatie van de hond verschijnt.

Hieronder wordt in stappen uitgelegd welke gegevens je allemaal kan wijzigen. Wanneer je de gewenste gegevens hebt gewijzigd, ga dan verder naar <u>stap 3.</u>

#### Paspoortnummer wijzigen

1. Vul in het venster "Informatie Hond" in het kader onder "Vul Paspoort informatie (Verplicht)" het **nieuwe paspoortnummer** van de hond in.

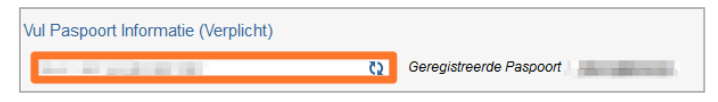

Er verschijnt een groen kruisteken indien dit een correct paspoortnummer is.

Let op: Het Paspoortnummer wijzigen is verplicht. Anders kan de wijziging van het paspoort niet uitgevoerd worden.

#### Identificatie nummer (Chip) wijzigen of toevoegen

| Indien nodig kunt u aanduiden of de chip onleesbaar is of niet correct                                                                                |                               |                                |                |            |            |  |  |
|----------------------------------------------------------------------------------------------------|-------------------------------|--------------------------------|----------------|------------|------------|--|--|
| Geregistreerde identificatie nr                                                                                                    |                               |                                |                |            |            |  |  |
| ID-1                                                                                                    | Identificatiedatum 22/11/2014 | Plaats identificatie Linkeroor | - Status: 💿 OK | Onleesbaar | Verbeteren |  |  |
| ID-2                                                                                                    | Identificatiedatum 24/11/2014 | Plaats identificatie Nek links | - Status: 💿 OK | Onleesbaar | Verbeteren |  |  |
| (Opgelet.Er moet altijd tenminste een leesbaar chip verbonden zijn aan uw hond. Indien dit niet het geval is moet een nieuwe chip worden toegevoegd!) |                               |                                |                |            |            |  |  |

Om het **identificatie nummer van een hond te wijzigen**, voer volgende stappen uit:

 Klik bij "Indien nodig kunt u aanduiden of de chip onleesbaar is of niet correct", naast het te wijzigen identificatienummer op verbeteren.

De gegevens van het identificatienummer (ID-nummer, identificatiedatum, plaats identificatie, status identificatie) kunnen nu gewijzigd worden.

Tip: Indien het **identificatienummer (Chip) onleesbaar** is, moet je dit aangeven door Onleesbaar te selecteren.

Let op: Er moet altijd tenminste één leesbaar chip verbonden zijn aan de hond. Indien dit niet het geval is, moet een nieuwe chip worden toegevoegd.

Om een **nieuw identificatienummer aan een hondenpaspoort toe te voegen**, voer volgende stappen uit:

- Klik op identificatie toevoegen. Een nieuw identificatieveld verschijnt.
- 2. Vul het ID nummer in, selecteer de datum van identificatie en de plaats waar de identificatie (chip) zich bevindt.

| ſ |     |                       |    |                    |                |   |                      |           |   |
|---|-----|-----------------------|----|--------------------|----------------|---|----------------------|-----------|---|
|   | ID  | bvb.: 477758293000054 | ζ2 | Identificatiedatum | dd / mm / jijj |   | Plaats identificatie | Nek links | - |
|   | Ver | wijder identificatie  |    |                    |                | _ |                      |           | _ |

#### Geboortedatum hond wijzigen

1. Selecteer in het veld naast geboortedatum de correcte geboortedatum van de hond.

| Indien nodig ku | unt u hier de gel | poortedatum | verbeteren:                  |            |  |  |
|-----------------|-------------------|-------------|------------------------------|------------|--|--|
| Geboortedatum   | dd / mm / jjjj    | -           | Geregistreerde geboortedatum | 21/11/2014 |  |  |
|                 |                   |             |                              |            |  |  |

Let op: De **geboortedatum** kan geen datum zijn dat na de identificatiedatum valt.

3. Om de wijzigingen van het paspoort van de hond te ondertekenen, klik op Versturen.

| Informatie Hond                                                                         |                                |                                                            |            |            |                   |
|-----------------------------------------------------------------------------------------|--------------------------------|------------------------------------------------------------|------------|------------|-------------------|
| Naam Rachel                                                                             | Status                         | Geen                                                       | Datum Stat | 'us        |                   |
| Ras X DEUTSCHER SPITZ                                                                   | Kleur van de vacht en het type | Bruin en lange                                             | Geslacht   | Female     |                   |
| Vul Paspoort Informatie (Verplicht)                                                     |                                |                                                            |            |            |                   |
| bvb.: BE 45 993 322 102 (2) Geregistree                                                 | de Paspoort ahhaaahahah        |                                                            |            |            |                   |
| Indien nodig kunt u aanduiden of de chip onleesbaar is of niet c                        | orrect:                        |                                                            |            |            |                   |
| Geregistreerde identificatie nr                                                         |                                |                                                            |            |            |                   |
| ID-1 123698457156236 Identificatiedatum 31/03                                           | 2015                           | Plaats identificatie Linkerheup 🖳 Status: 💿 OK             | Onleesbaar | Verbeteren |                   |
| (Opgelet Er moet altijd tenminste een leesbaar chip verbonden<br>dentificatie toevoegen | zijn aan uw hond. Indien dit   | niet het geval is moet een nieuwe chip worden toegevoegd!) |            |            | $\mathbf{A}$      |
| Indien nodig kunt u hier de geboortedatum verbeteren:                                   |                                |                                                            |            |            |                   |
| Geboortedatum 🛛 dd / mm / jijj 🔷 🐖 📰 Geregistreerde geboort                             | edatum 07/03/2015              |                                                            |            |            |                   |
| Huidige Verantwoordelijke                                                               |                                |                                                            |            |            |                   |
| HK-nummer <b>HK10702605</b>                                                             | Adres KR                       | ROKUSSTRAAT 16                                             |            |            |                   |
| Naam ALICE SPECIMEN                                                                     | BO                             | DCHOLT 3950                                                |            |            |                   |
|                                                                                         |                                |                                                            |            |            |                   |
|                                                                                         |                                |                                                            |            |            | Annuleren Verstur |

Het venster **Versturen** opent en vraagt of u de aanpassing van het hondenpaspoort nu wil ondertekenen of later wil ondertekenen.

#### De aanpassing van het hondenpaspoort nu goedkeuren:

#### 1. Klik in het venster Versturen op Nu tekenen!.

| Versturen                                                                                                    |
|----------------------------------------------------------------------------------------------------|
| Wilt u nu goedkeuren of later?<br>Indien u later wilt goedkeuren, zal de aanvraag opgeslagen worden als <b>wacht op goedkeuring.</b> |
| Annuleren Later onderteken Nu tekenen!                                                                                               |

Het venster Lees eID kaart verschijnt samen met het venster Enter PIN code.

 Vul in het venster Enter PIN code de PIN code van je eID in en klik op OK.

Het venster **Succes** verschijnt en bevestigt hiermee het hondenpaspoort succesvol is gewijzigd.

3. Klik in het venster Succes op Close.

Het paspoort van de hond is succesvol vervangen. In het filterveld bij **Goedgekeurd** zal deze nieuwe registratie zich nu bevinden. En het vervanging paspoort quota is met **1 token verminderd**.

#### De aanpassing van het hondenpaspoort later goedkeuren:

1. Klik in het venster Versturen op Later ondertekenen.

| Versturen                                                                                                    | ×  |
|----------------------------------------------------------------------------------------------------|----|
| Wilt u nu goedkeuren of later?<br>Indien u later wilt goedkeuren, zal de aanvraag opgeslagen worden als <b>wacht op goedkeuring</b> | ļ. |
| Annuleren Later onderteken Nu tekenen!                                                                                              |    |

Het venster **Formulier versturen** verschijnt en bevestigt dat de aanpassing van het hondenpaspoort succesvol is gebeurd.

2. Klik in het venster Formulier versturen op Sluit.

Het paspoort van de hond is succesvol vervangen, maar nog niet ondertekend. In het filterveld bij **Wacht op goedkeuring** wordt er nu 1 registratie die een E-handtekening nodig heeft toegevoegd.

# 6.2. Hondenpaspoort vervangen als hondenfokker of asiel

Om als hondenfokker of asiel **gegevens van het hondenpaspoort te wijzigen**, voer volgende stappen uit:

1. Klik in de Homepagina in het actieveld op **Vervanging paspoort**.

| Filters                                              |                                        | Acties              |
|------------------------------------------------------|----------------------------------------|---------------------|
| In afwachting                                        | Weigeren                               | Registreren         |
| Aanvragen nog niet naar de dierenarts verstuurd      | Aanvragen geweigerd door de dierenarts | Aanpassen           |
| Ter goedkeuring                                      | Goedgekeurd                            | Vervanging paspoort |
| Registraties waarvoor een goedkeuring wordt verwacht | Registraties die zijn goedgekeurd      | Bulk Upload         |
|                                                      |                                        | Token Overzicht     |

Het scherm Identificeer hond verschijnt.

 Vul in het veld naast "Hond ID of paspoortnummer" de ID of het paspoortnummer van de hond in waarvan je het paspoort wil vervangen. Klik op Ophalen.

| Identificeer hond         |         |
|---------------------------|---------|
| Hond ID of Paspoortnummer | Ophalen |
|                           |         |

De informatie van de hond en van de verantwoordelijke dierenarts verschijnt.

| Informatie Hond                                                                       |                                      |                                       |                          |              |            |
|---------------------------------------------------------------------------------------|--------------------------------------|---------------------------------------|--------------------------|--------------|------------|
| Naam .                                                                                | Status                               | Geen                                  |                          | Datum Status | 5          |
| Ras POEDEL                                                                            | Kleur van de vacht en het ty         | vpe                                   |                          | Geslacht     | Female     |
| Vul Paspoort Informatie (Verplicht)                                                   | Geregistreerde Paspoort              |                                       |                          |              |            |
| Indien nodig kunt u aanduiden of de chip onleesbaa<br>Geregistreerde identificatie nr | ar is of niet correct:               |                                       |                          |              |            |
| ID-1 Identification                                                                   | latum 22/11/2014                     | Plaats identificatie Linkeroor        | Status: 💿 OK             | Onleesbaar   | Verbeteren |
| ID-2 Identification                                                                   | latum 24/11/2014                     | Plaats identificatie Nek links        | - Status: 💿 OK           | Onleesbaar   | Verbeteren |
| (Opgelet:Er moet altijd tenminste een leesbaar chi                                    | p verbonden zijn aan uw hond. Indien | dit niet het geval is moet een nieuwe | chip worden toegevoegd!) |              |            |
| Identificatie toevoegen                                                               |                                      |                                       |                          |              |            |
| Indien nodig kunt u hier de geboortedatum verbete                                     | ren:                                 |                                       |                          |              |            |
| Geboortedatum dd / mm / jijj 🛶 💽 Geregistr                                            | eerde geboortedatum 21/11/2014       |                                       |                          |              |            |
| Informatie dierenarts                                                                 |                                      |                                       |                          |              |            |
| Verantwoordelijke dierenarts 💿                                                        |                                      | Ander                                 |                          |              |            |

Hieronder wordt in stappen uitgelegd welke gegevens je allemaal kan wijzigen. Wanneer je de gewenste gegevens hebt gewijzigd, ga dan verder naar <u>stap 3</u>.

#### Paspoortnummer wijzigen

1. Vul in het venster **Informatie Hond** in het kader onder "Vul Paspoort informatie (Verplicht)" het **nieuwe paspoortnummer** van de hond in.

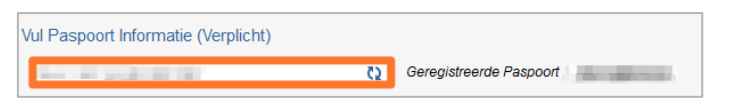

Er verschijnt een groen kruisteken indien dit een correct paspoortnummer is.

Let op: Het **Paspoortnummer wijzigen is verplicht**. Anders kan de wijziging van het paspoort niet uitgevoerd worden. De gevraagde wijzigingen vergen altijd een nieuw paspoort.

#### Identificatie nummer (Chip) wijzigen of toevoegen

| Indien nodig kunt u aanduiden of de chip onleesbaar is of niet correct:                                                                               |                               |                                |                |            |            |  |
|----------------------------------------------------------------------------------------------------|-------------------------------|--------------------------------|----------------|------------|------------|--|
| Geregistreerde identificatie nr                                                                                                    |                               |                                |                |            |            |  |
| ID-1                                                                                                    | Identificatiedatum 22/11/2014 | Plaats identificatie Linkeroor | Status: 💿 OK   | Onleesbaar | Verbeteren |  |
| ID-2                                                                                                    | Identificatiedatum 24/11/2014 | Plaats identificatie Nek links | - Status: 💿 OK | Onleesbaar | Verbeteren |  |
| (Opgelet:Er moet altijd tenminste een leesbaar chip verbonden zijn aan uw hond. Indien dit niet het geval is moet een nieuwe chip worden toegevoegdl) |                               |                                |                |            |            |  |
| dentificatie toevoegen                                                                                                    |                               |                                |                |            |            |  |

Om het **identificatie nummer van een hond te wijzigen**, voer volgende stappen uit:

 Klik bij "Indien nodig kunt u aanduiden of de chip onleesbaar is of niet correct", naast het te wijzigen identificatienummer op verbeteren.

Het gegevens van het identificatienummer (ID-nummer, identificatiedatum, plaats identificatie, status identificatie) kunnen nu gewijzigd worden.

Tip: Indien het **identificatienummer (Chip) onleesbaar** is, moet je dit aangeven door Onleesbaar te selecteren.

Let op: Er moet altijd tenminste één leesbaar chip verbonden zijn aan de hond. Indien dit niet het geval is, moet een nieuwe chip worden toegevoegd.

Om een **nieuw identificatienummer aan een hondenpaspoort toe te voegen**, voer volgende stappen uit:

- 1. Klik op identificatie toevoegen.
  - Een nieuw identificatieveld verschijnt.
- 2. Vul het **ID nummer** in, selecteer de **datum van identificatie** en de **plaats waar de identificatie** (chip) **zich bevindt**.

| ID   | bvb.: 477758293000054       | ٥٥ | Identificatiedatum | dd / mm / jijj | Plaats identificatie | Nek links | • |
|------|-----------------------------|----|--------------------|----------------|----------------------|-----------|---|
| Verv | <u>/ijder identificatie</u> |    |                    |                |                      |           | _ |

#### Geboortedatum hond wijzigen

1. Selecteer in het veld naast "Geboortedatum" de correcte **geboortedatum van de hond**.

Indien nodig kunt u hier de geboortedatum verbeteren:

Geboortedatum dd / mm / jijj 🛶 📄 Geregistreerde geboortedatum 21/11/2014

Let op: De **geboortedatum** kan geen datum zijn dat na de identificatiedatum valt.

#### Verantwoordelijke dierenarts wijzigen

1. Selecteer in het veld onder Informatie dierenarts de nieuwe **verantwoordelijke dierenarts**. Selecteer **Ander** als je een andere dierenarts verantwoordelijk wil stellen.

| Informatie dierenarts        |   |                   |         |
|------------------------------|---|-------------------|---------|
| Verantwoordelijke dierenarts | ۲ | 1000 Block (1000) | - Ander |

3. Om de wijzigingen van het paspoort van de hond te versturen naar de verantwoordelijke dierenarts, klik op Versturen.

| Informatie Hond                  |                                                        |                                          |                            |             |            |           |
|----------------------------------|--------------------------------------------------------|------------------------------------------|----------------------------|-------------|------------|-----------|
| Naam <b>asd</b>                  | Status                                                 | Geen                                     |                            | Datum Statu | 3          |           |
| Ras POEDEL                       | Kleur van de vacht en h                                | et type                                  |                            | Geslacht    | Female     |           |
| /ul Paspoort Informatie (Verplic | cht)                                                   |                                          |                            |             |            |           |
| bvb.: BE 45 993 322 102          | Geregistreerde Paspoort 24112014                       | 113                                      |                            |             |            |           |
| ndien nodig kunt u aanduiden i   | of de chip onleesbaar is of niet correct:              |                                          |                            |             |            |           |
| Geregistreerde identificatie nr  |                                                        |                                          |                            |             |            |           |
| D-1 TATTOO1                      | Identificatiedatum 22/11/2014                          | Plaats identificatie Linkeroor           | - Status: 💿 OK             | Onleesbaar  | Verbeteren |           |
| D-2 2411201413                   | Identificatiedatum 24/11/2014                          | Plaats identificatie Nek links           | - Status: 💿 OK             | Onleesbaar  | Verbeteren |           |
| Opgelet:Er moet altijd tenmins   | ste een leesbaar chip verbonden zijn aan uw hond. Indi | ien dit niet het geval is moet een nieuw | e chip worden toegevoegd!) |             |            |           |
| D bvb.: 477758293000054          | () Identificatiedatum dd / r                           | nm / jijj                                | Plaats identificatie Nei   | k links 👻   |            |           |
| enwijder identificatie           |                                                        |                                          |                            |             |            |           |
| ndien nodig kunt u hier de geb   | oortedatum verbeteren:                                 |                                          |                            |             |            |           |
| Seboortedatum dd / mm / jijj     | Geregistreerde geboortedatum 21/11/2014                |                                          |                            |             |            |           |
| Informatie dierenarts            |                                                        |                                          |                            |             |            |           |
| /erantwoordelijke dierenarts 💿   | N1532,VAN GASTEL,RITA                                  | Ander                                    |                            |             |            |           |
|                                  |                                                        |                                          |                            |             |            |           |
|                                  |                                                        |                                          |                            |             |            |           |
|                                  |                                                        |                                          |                            |             |            | Annuleren |

Het venster **Versturen** opent en vraagt of u zeker bent van de aanvraag van een nieuw paspoort.

4. Klik in het venster **Versturen** op **Stuur naar dierenarts**.

| Versturen                                                        |
|------------------------------------------------------------------|
| De aanvraag wordt doorgestuurd naar de dierenarts. Bent u zeker? |
|                                                                  |
|                                                                  |
| Annuleren Stuur naar dierenarts                                  |
|                                                                  |

Het **venster Formulier versturen** verschijnt en bevestigt dat de gegevens succesvol zijn verstuurd.

5. Klik in het venster Formulier versturen op Sluit.

|                                                                                                    | ×  |
|----------------------------------------------------------------------------------------------------|----|
| Het formulier is volledig. Degegevens zijn succesvol verstuurd.Gelieve"sluiten" aan te klikken om verder te gaa | an |
|                                                                                                    |    |
|                                                                                                    |    |
| Sluit                                                                                                    | 1  |
|                                                                                                    |    |

Het paspoort van de hond is succesvol vervangen.

## 7. Verantwoordelijkheid hond overnemen (Asiel)

Als **asiel** heb je de mogelijkheid om de verantwoordelijkheid van een hond over te nemen.

Om de **verantwoordelijkheid van een hond over te nemen**, voer volgende stappen uit:

1. Klik in de homepagina in het actieveld op **Overname Verantwoordelijkheid**.

| 👽 DogID                                             | Welka<br>Regis<br>Verva             | om ALICE SPECIMEN ( Asiel )<br>stratie Quota:1245<br>anging paspoort Quota:50 | FR NL EN Mijn rekoning Afmelden Geef Hond ID of pe _ Q |  |
|-----------------------------------------------------|-------------------------------------|-------------------------------------------------------------------------------|--------------------------------------------------------|--|
| Actie : Filters :                                   | Koop certificaten Contacteer ons    | Acties                                                                        |                                                        |  |
| In afwachting                                       | Weigeren                            | Registreren                                                                   |                                                        |  |
| Aanvragen nog niet naar de dierenarts verstuurd     | Aanvragen geweigerd door de dierena | Aanpassen                                                                     |                                                        |  |
| Ter goedkeuring                                     | Goedgekeurd                         | Vervanging paspoort                                                           |                                                        |  |
| Registraties waanoor een goedkeuring wordt verwacht | Registraties die zijn goedgekeurd   | Overname Verantwoordelijkheid                                                 |                                                        |  |
|                                                     |                                     | Bulk Upload                                                                   |                                                        |  |
|                                                     |                                     | Token Overzicht                                                               |                                                        |  |

Het scherm met Hond ID of Paspoortnummer verschijnt.

 Vul in het veld naast Hond ID of Paspoortnummer de ID of het paspoortnummer van de hond waarvan je de verantwoordelijkheid wil overnemen in. Klik op Ophalen.

| Hond ID of Paspoortnummer | BE | Ophalen |  |
|---------------------------|----|---------|--|
|                           |    |         |  |

Het veld met de gegevens van de hond verschijnt.

Let op: Wanneer de hond waarvan je de verantwoordelijkheid wil overnemen geen paspoort bezit, moet je hier een paspoort toevoegen. 3. Klik op **Opname Hond** om de verantwoordelijkheid van de hond over te nemen.

| Kleur | van de vacht en het type                                                                                                    |                        |
|-------|----------------------------------------------------------------------------------------------------|------------------------|
| Naan  | 1                                                                                                    |                        |
| Adres | and the second second se                                                                                                    |                        |
|       |                                                                                                    |                        |
|       | De comercia prese ingen                                                                                                    |                        |
|       |                                                                                                    |                        |
|       |                                                                                                    |                        |
|       |                                                                                                    |                        |
|       |                                                                                                    |                        |
|       |                                                                                                    |                        |
| Adres | and the second second s |                        |
|       |                                                                                                    |                        |
|       |                                                                                                    |                        |
|       |                                                                                                    |                        |
|       |                                                                                                    |                        |
|       |                                                                                                    |                        |
|       |                                                                                                    |                        |
|       |                                                                                                    | Annuleren Onname Hond  |
|       |                                                                                                    | Annuieren Opnunie nonu |

Het venster **Opties Opname Hond** opent, met de vraag of u zeker bent.

4. Klik in het venster **Opties Opname Hond** op **Ja**.

| Opties Opname Hond 🛛 🗙 |  |  |  |  |  |  |
|------------------------|--|--|--|--|--|--|
| Bent u zeker?          |  |  |  |  |  |  |
|                        |  |  |  |  |  |  |
|                        |  |  |  |  |  |  |
| Nee                    |  |  |  |  |  |  |

Het scherm met Hond ID of Paspoortnummer verschijnt en je kan opnieuw de verantwoordelijkheid van een andere hond overnemen.

Je hebt de verantwoordelijkheid van de hond overgenomen.

## 8. Tokens aankopen

Vooraleer je als hondenkweker, asiel of dierenarts een hond kan (voor)registreren of een hondenpaspoort kan vervangen, moet je over tokens beschikken om deze acties te kunnen uitvoeren. Een token is een virtueel certificaat.

De tokens voor registratie en vervanging paspoort kan je gemakkelijk **aankopen** via Online DogID. Ook het aankopen van paspoorten is via deze website mogelijk.

Om tokens aan te kopen, voer volgende stappen uit:

1. Klik in de menubalk op Koop certificaten.

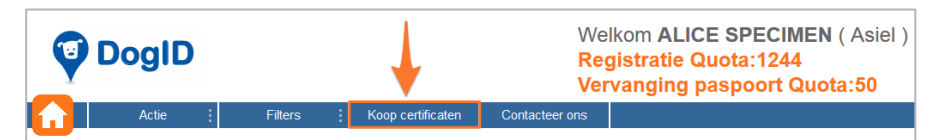

Het scherm om tokens aan te kopen opent zich.

#### 2. Klik naast het gewenste product op **Voeg toe**.

| Product                       | Prijs      |                              |
|-------------------------------|------------|------------------------------|
| 10 paspoorten                 | EUR 7,50   | 🚔 <u>Voeg toe</u>            |
| 10 registratie tokens         | EUR 116,40 | <sup>4</sup> <u>Voeg toe</u> |
| 10 paspoort vervanging tokens | EUR 42,50  | A Voeg toe                   |
| Maak winkelmandje leeg        |            | Volgend                      |

De gewenste producten verschijnen en het is mogelijk een aantal te kiezen.

#### 3. Vul het gewenste aantal in en klik op Volgende.

| Product                       |                |                               | Prijs                        |  |
|-------------------------------|----------------|-------------------------------|------------------------------|--|
| 10 paspoorten                 |                | EUR                           | 7,50 🍐 <u>Voeq toe</u>       |  |
| 10 registratie tokens         |                | EUR 1                         | 16,40 b <u>Voeq toe</u>      |  |
| 10 paspoort vervanging tokens |                | EUR 42,50 🏾 🖄 <u>Voeq toe</u> |                              |  |
|                               |                |                               |                              |  |
| Product                       | Prijs per stuk | ital                          | Totaal                       |  |
| 10 registratie tokens         | EUR 116,40     | 20                            | EUR 2.328,00 🍓 Verwijder     |  |
| 10 paspoort vervanging tokens | EUR 42,50      | 20                            | EUR 42,50 📸 <u>Verwii</u> er |  |
|                               |                |                               | EUR 2.370,50                 |  |
| Maak winkelmandje leeg        |                |                               | Volgende                     |  |

Een venster met de verzendingswijze en betalingswijze opent zich.

4. Selecteer de verzendingswijze en de betalingswijze en klik op **Volgende**.

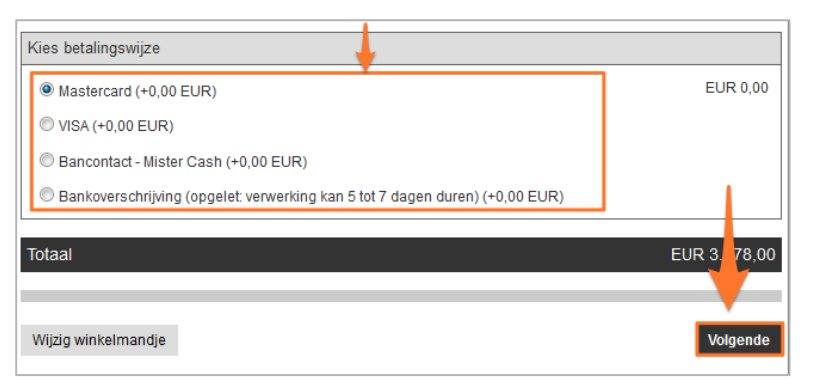

Het venster **Selecteer dierenarts** en **Factuurgegevens** verschijnt.

5. Selecteer als hondenfokker of asiel de dierenarts waarnaar je de paspoorten wil verzenden. Of klik op Ander wanneer je de paspoorten naar een andere dierenarts wil verzenden.

| Selecteer dierenarts         | Alice SPECIMEN - O Ander                    | bv N1234                                                                                                    |  |  |  |  |  |
|------------------------------|---------------------------------------------|----------------------------------------------------------------------------------------------------|--|--|--|--|--|
|                              | (De bestelde paspporten zullen naar het off | ficiele adres van uw dierenarts gestuurd worden)                                                                                                    |  |  |  |  |  |
| Geselecteerd dierenarts: (*) |                                             |                                                                                                    |  |  |  |  |  |
| Vet ID :                     | Adres :                                     | Name of Contrast of Contrast o |  |  |  |  |  |
| Naam : Alice SPE             | CIMEN                                       | term (tell second)                                                                                                    |  |  |  |  |  |
| BTW nr : BE                  |                                             |                                                                                                    |  |  |  |  |  |

Indien je als **hondenfokker** of **asiel** paspoorten aankoopt, worden deze bij een dierenarts afgeleverd. Wanneer je tokens aankoopt wordt er niets naar jezelf opgestuurd en worden enkel de token quota's van je account aangepast.

 Selecteer de persoon waarnaar je de factuur van de tokenaankoop wil verzenden (Mezelf of ander) en vul de factuurgegevens in. Klik op Volgende.

| Factuurgegevens:                                   |                |                     |  |  |  |  |
|----------------------------------------------------|----------------|---------------------|--|--|--|--|
| Een factuur wordt gestuurd naar : 🖲 mezelf 🔘 ander |                |                     |  |  |  |  |
| BTW nummer :                                       |                | (bv : BE0123456789) |  |  |  |  |
| Bedrijf :                                          | PROFESSION .   |                     |  |  |  |  |
| Naam :                                             | ALICE SPECIMEN |                     |  |  |  |  |
| Straat :                                           |                | Nr:                 |  |  |  |  |
| Postcode :                                         | Plaats :       |                     |  |  |  |  |
| Vorige                                             |                | Volgende            |  |  |  |  |

Het betalingsscherm verschijnt.

7. Vul de betaalbevestiging in en klik op Ja, ik bevestig mijn betaling.

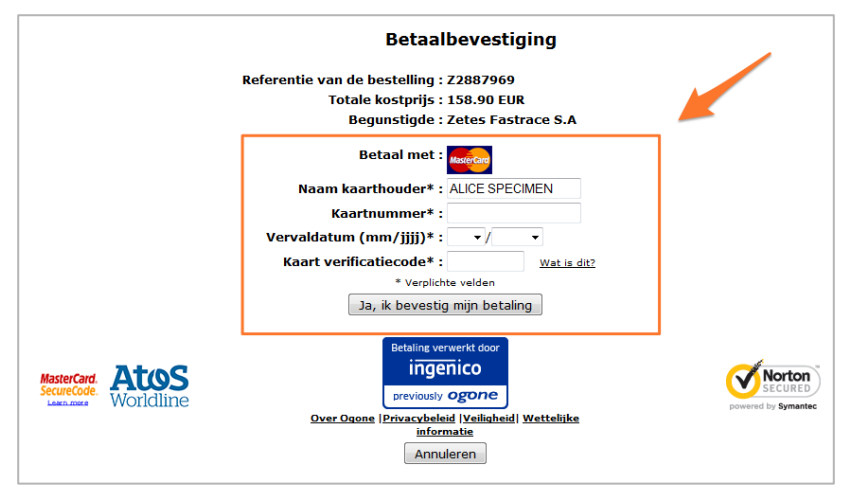

De tokens zijn betaald.

Je hebt tokens aangekocht en kan dit zien in de titelbalk bij registratie en vervanging paspoort quota.

## 8.1. Token rapport opvragen

Om als **dierenarts**, **hondenfokker** of **asiel** een overzicht van jouw tokengebruik te bekijken, kan een **token rapport** opvragen.

Dit rapport bevat de aankoop en verbruik gegevens voor de registratie- en vervanging paspoort tokens.

Om een token rapport op te vragen, voer volgende stappen uit:

1. Klik in de Homepagina in het actieveld op Token Overzicht.

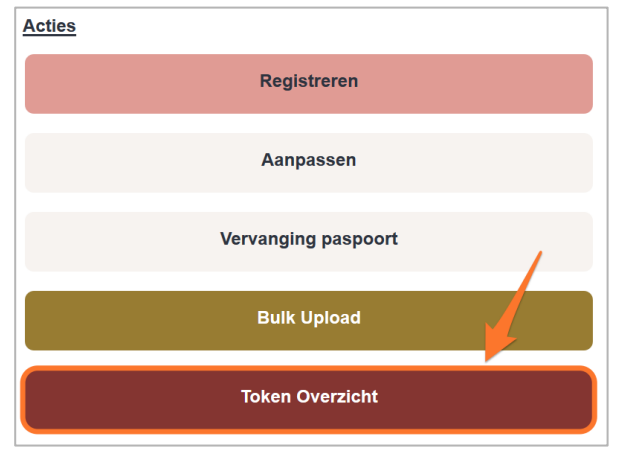

Het scherm **Token Rapport** verschijnt.

 Selecteer in het eerste veld de startdatum waarvan u het rapport wil laten opmaken. En in het tweede veld de einddatum van het rapport. En Klik op Ophalen Token Rapport.

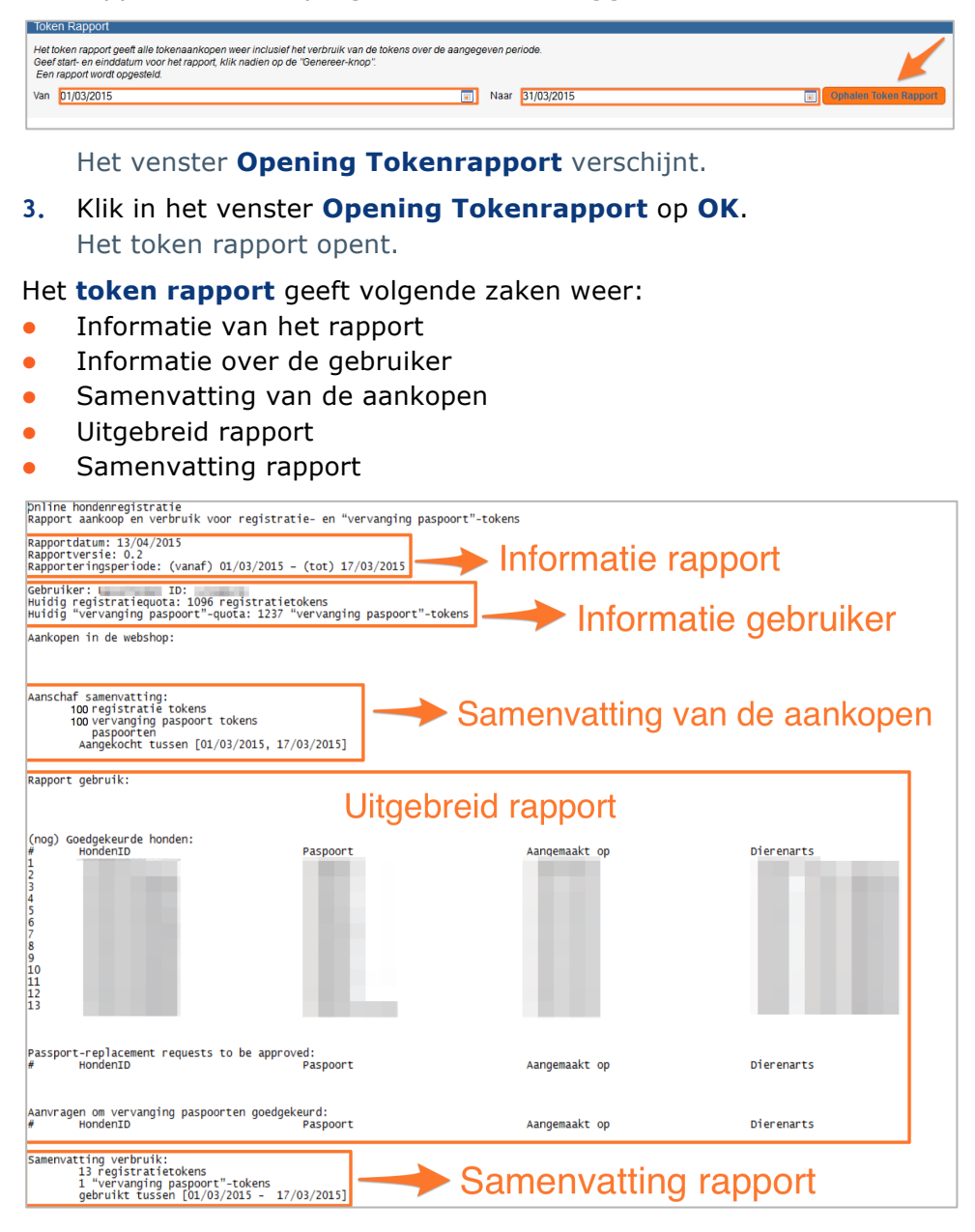

## 9. Honden consulteren

Online DogID geeft je als **dierenarts**, **hondenfokker** of **asiel** ook de mogelijkheid om je eigen honden te consulteren. Dit kan door gebruik te maken van het **Filterveld** op de homepagina, of door in de **Menubalk** op **Filters** te klikken.

## 9.1. Honden consulteren als hondenfokker of asiel

Om honden te consulteren kan je gebruik maken van het **Filterveld**:

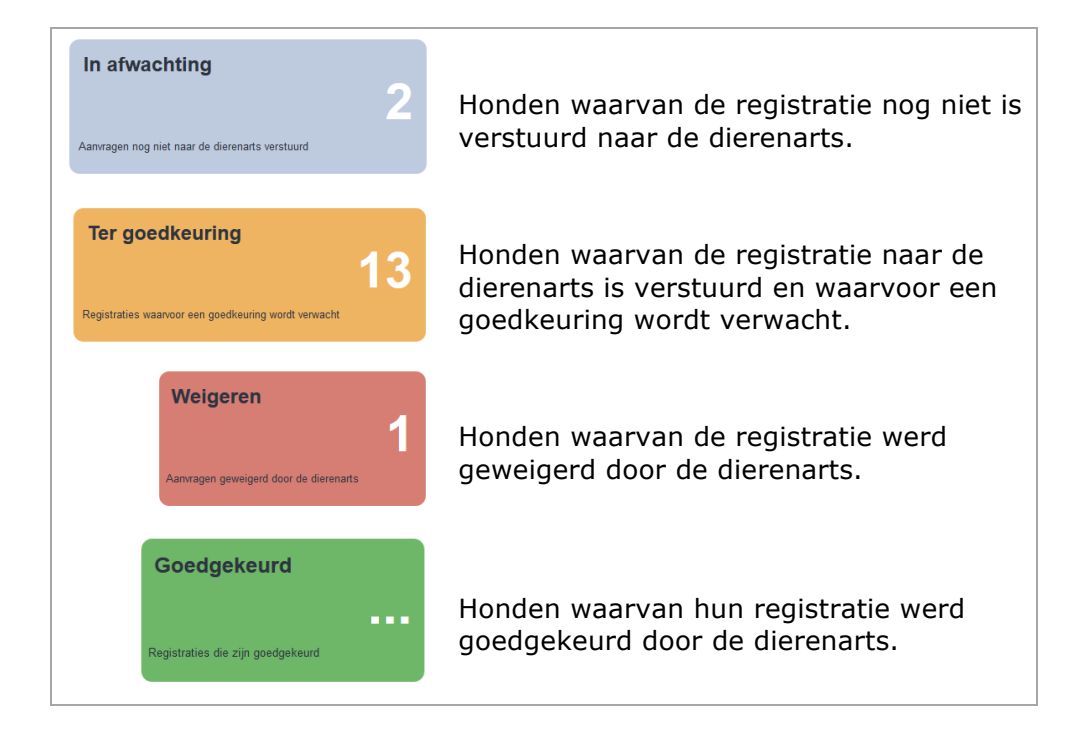

Het is ook mogelijk om via de Menubalk op Filters te klikken:

1. Klik in de Menubalk op Filters.

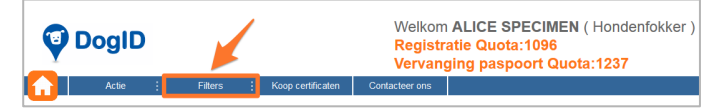

#### De verschillende filters verschijnen.

2. **Selecteer** welke honden je wil consulteren.

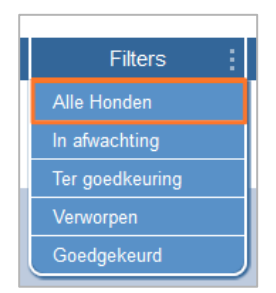

Het scherm **Mijn voorregistraties** verschijnt met het tabblad van je gekozen filter (in dit geval Alle honden).

Je kan als **hondenfokker** of **asiel** bij de honden in de verschillende functies ook **verschillende acties ondernemen**. Dit doe je zo:

 Selecteer in de gekozen filter de honden waarbij je een actie wil ondernemen. Of klik op Selecteer alle om alle honden te selecteren.

| Mijn voorregistraties |                                          |                          |                   |                    |  |
|-----------------------|------------------------------------------|--------------------------|-------------------|--------------------|--|
| Alle Honden           | Zoek honden                              |                          |                   |                    |  |
| In afwachting (2)     | Hond II                                  | D of Paspoortnummer      | B.v. 98000000     | B.v. 9800000123456 |  |
| Ter goedkeuring (13)  | Meer 20                                  | Jerciniena               |                   |                    |  |
| Verworpen (1)         | Wacht op goedkeuring                     |                          |                   |                    |  |
| Goedgekeurd           | Selecteer alle - Selecteer alle 2 honden |                          |                   |                    |  |
|                       |                                          | ldentificatie ≏⊽         | Paspoortnummer △▽ | Geboortedatum      |  |
|                       |                                          | 164978326497326          | ghgghhhghg        | 16-JUL-14          |  |
|                       | <b>V</b>                                 |                          |                   |                    |  |
|                       | Regi                                     | stratie 0 - 2 uit 2 10 🔻 | Per Bladzijde     |                    |  |
|                       |                                          |                          |                   |                    |  |

De gekozen honden worden geselecteerd.

2. Klik vervolgens op het icoon naar keuze:

|   | Verwijder een hond.                                         |
|---|-------------------------------------------------------------|
| 2 | Let op: Dit is niet mogelijk bij goedgekeurde registraties. |
|   | Wijzig gegevens van de hond.                                |
|   | Maak een CSV aan. (Comma separated values-file)             |
|   | Maak een certificaat-kopie aan.                             |
|   | Let op: Dit is enkel mogelijk bij goedgekeurde honden.      |
|   | Stuur naar dierenarts.                                      |
|   | Let op: Dit is enkel mogelijk bij honden In Afwachting.     |

### 9.1.1 Honden zoeken

Je kan als hondenfokker of asiel ook gebruik maken met de **zoekfunctie** van Online DogID:

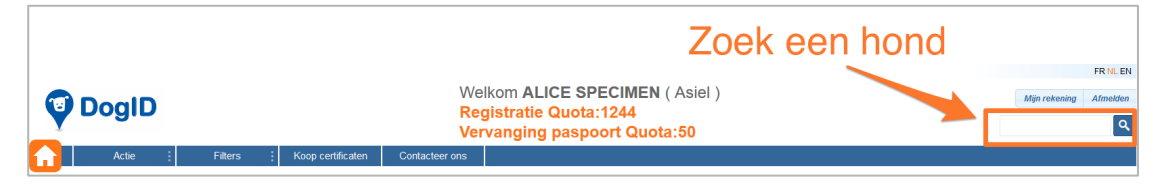

Tip in het zoek veld het identificatienummer of het paspoortnummer van de hond die je wil zoeken tussen jouw eigen honden.

# 9.2. Honden consulteren als dierenarts

Om honden te consulteren kan je gebruik maken van het filterveld:

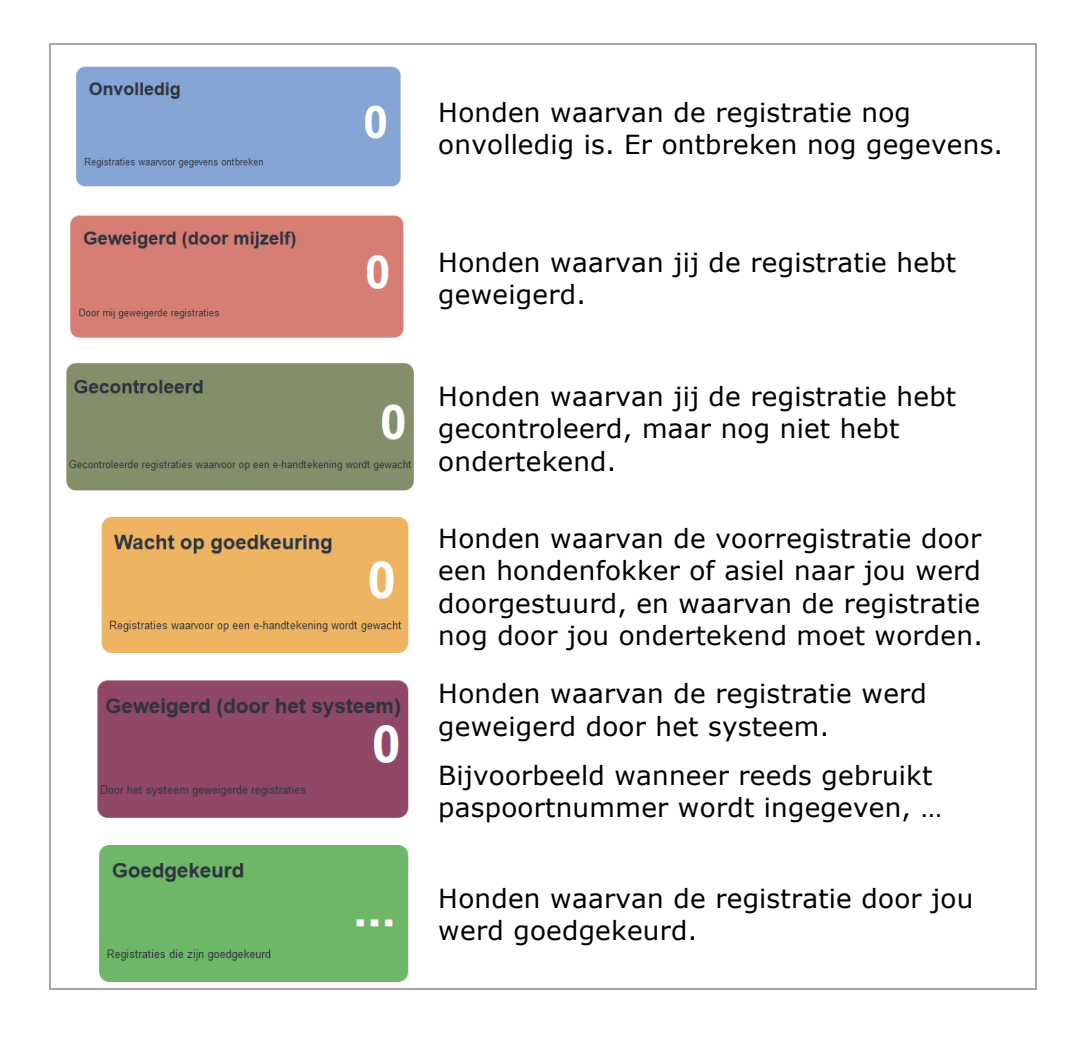

Het is ook mogelijk om via de **Menubalk** op **Filters** te klikken:

1. Klik in de Menubalk op Filters.

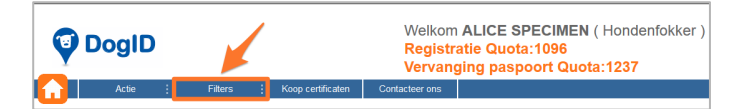

De verschillende filters verschijnen.

2. **Selecteer** welke honden je wil consulteren.

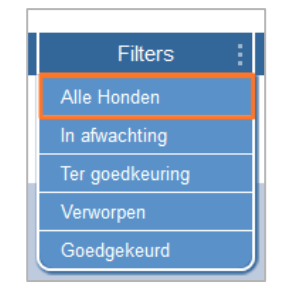

Het scherm **Mijn voorregistraties** verschijnt met het tabblad van je gekozen filter (in dit geval Alle honden).

Je kan als **dierenarts** bij de honden in de verschillende functies ook **verschillende acties ondernemen**. Dit doe je zo:

 Selecteer in de gekozen filter de honden waarbij je een actie wil ondernemen. Of klik op Selecteer alle om alle honden te selecteren.

| Mijn voorregistraties |                           |                          |                   |                    |  |
|-----------------------|---------------------------|--------------------------|-------------------|--------------------|--|
| Alle Honden           | Zoek honden               |                          |                   |                    |  |
| In afwachting (2)     | Hond ID of Paspoortnummer |                          | B.v. 98000000     | B.v. 9800000123456 |  |
| Ter goedkeuring (13)  | <u>Meer zo</u>            | <u>oekcriteria</u>       |                   |                    |  |
| Verworpen (1)         | Wacht op goedkeuring      |                          |                   |                    |  |
| Goedgekeurd           |                           |                          |                   |                    |  |
|                       |                           | ldentificatie ≏⊽         | Paspoortnummer △♥ | Geboortedatum      |  |
|                       |                           | 164978326497326          | ghgghhhghg        | 16-JUL-14          |  |
|                       |                           |                          |                   |                    |  |
|                       | Regi                      | stratie 0 - 2 uit 2 10 👻 | Per Bladzijde     |                    |  |
|                       |                           |                          |                   |                    |  |

2. Klik vervolgens op het icoon naar keuze:

|          | <b>Verwijder een hond.</b><br>Let op: Dit is niet mogelijk bij honden geweigerd door jezelf en<br>bij goedgekeurde honden.                                                                                                    |
|----------|----------------------------------------------------------------------------------------------------|
|          | Wijzig de gegevens van een hond.                                                                                                    |
|          | Maak een CSV aan. (Comma separated values-file)                                                                                                    |
|          | Maak een certificaat-kopie aan.                                                                                                    |
|          | Let op: Dit is enkel mogelijk bij goedgekeurde honden.                                                                                                    |
| <b>V</b> | <b>Goedkeuring</b> of <b>gegroepeerde goedkeuring</b> van<br>hondenregistratie. Hoe je een gegroepeerde goedkeuring kan<br>uitvoeren staat uitgelegd in <u>hoofdstuk 4.3</u> .Meerdere<br>voorregistraties tegelijkertijd goedkeuren. |
|          | Let op: Dit is enkel mogelijk bij honden die wachten op een goedkeuring.                                                                                                    |
|          | Weiger een hondenregistratie.                                                                                                    |
| ×        | Let op: Dit is enkel mogelijk bij onvolledige registraties en bij registraties die wachten op een goedkeuring.                                                                                                    |

# 10. Verantwoordelijke van een hond zoeken (dierenarts)

Als dierenarts heb je de mogelijkheid om via de databank Online DogID de **verantwoordelijke van een hond op te sporen**.

Om de verantwoordelijke van een hond te zoeken, voer volgende stappen uit:

1. Klik in het actieveld op de homepagina op **Aanpassen**.

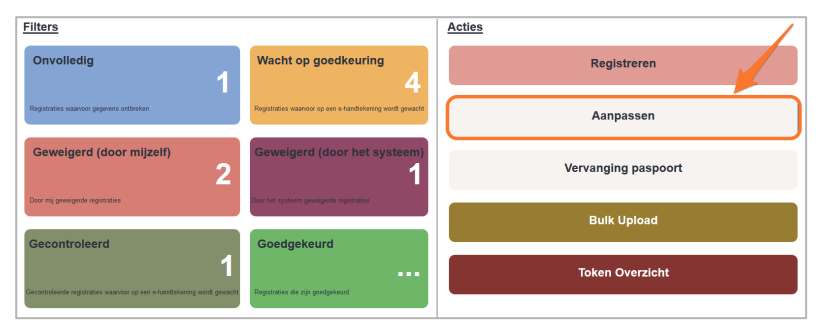

Het veld "Geef identificatie van de hond in" verschijnt.

2. Vul in het veld "Hond ID of Paspoortnummer" de **identificatie** of het **paspoortnummer** van de hond in en klik op **Ophalen**.

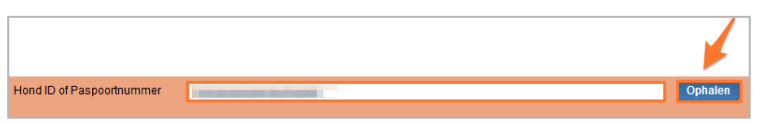

De gegevens van de hond verschijnen en je kan de verantwoordelijke van de hond aflezen:

| Huidige verantwoordelijke | HK-nummer <b>HK</b> .<br>Naam ALice SPEC                                                                            | IMEN                   | Adres                              |                                             |                |          |   |
|---------------------------|----------------------------------------------------------------------------------------------------|------------------------|------------------------------------|---------------------------------------------|----------------|----------|---|
| Identificatie van de hond | Identificatie van de hond Paspoortnummer BE                                                                         |                        | Geboortedaturi<br>Identificatiedat | n <b>26/10/19</b> 5<br>um <b>26/10/19</b> 5 | 98<br>98       |          |   |
|                           | Annpassing informatie van de hond<br>Annpassing van de volgende welden vereisen neen noeffeurtig door de diegenate: |                        |                                    |                                             |                |          |   |
|                           | Naam                                                                                                    |                        |                                    | Status                                      | Geen           |          | - |
|                           | Kleur van de vacht en het type                                                                                      | bvb.: Zwart en korte   | -(1                                | Datum Status                                | dd / mm / jjjj |          |   |
|                           | Het gebruik van deze velden vereist goedkeuring door de dierenants                                                  |                        |                                    |                                             |                |          |   |
|                           | Ras X                                                                                                    |                        |                                    |                                             | ≤ 0            | Kruising |   |
|                           | Geslacht 🔘 Mannelijk                                                                                                | Vrouwelijk             |                                    |                                             |                |          |   |
|                           | Verantwoordelijke dierenart                                                                                         | S Alice SPECIMEN,F0445 |                                    |                                             |                |          |   |

## 11. Wat is een Bulk Upload?

Op de homepagina in het actieveld vind je de knop **Bulk Upload**. Deze knop laat je als gebruiker toe een **groot aantal** honden op hetzelfde moment te registreren of van verantwoordelijken te veranderen.

Deze functie wordt vaak gebruikt wanneer je als gebruiker over een **eigen beheerapplicatie** (Bijvoorbeeld ERP) beschikt en vervolgens hiervan data willen exporteren.

Wanneer je deze functie wil gebruiken, is het belangrijk dat je exportfile voldoet aan enkele **specificaties**.

Deze specificaties kan je opvragen aan de **helpdesk** van Online DogID:

02/333.92.22

online@dogid.be

# 12. Hulp nodig?

Bij **vragen** omtrent het gebruik van **Online DogID**, contacteer onze helpdesk:

## 02/333.92.22 online@dogid.be

In geval van problemen met Online DogID:

- 1. Maak een **schermafdruk** (print screen) van het scherm waarop het probleem zich voordoet.
- Klik op <u>http://supportdetails.com</u> en maak ook van dit scherm een schermafdruk.

Deze webpagina geeft onder andere het besturingssysteem en de webbrowsers van je computer weer.

 Stuur vervolgens een mailtje met deze twee schermafdrukken en de uitleg van het probleem door naar onze helpdesk: online@dogid.be.